# 안양문화예술재단 대관업무관리시스템 대관사용자 매뉴얼

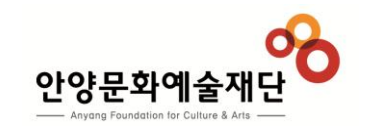

| No.   | Title             | page         |
|-------|-------------------|--------------|
| 1.    | 개요                |              |
| 1.1   | 목적                | 3            |
| 1.2   | 사용방법              | 3            |
| 2.    | 메뉴구성도             |              |
| 2.1   | 프로세스 흐름도          | 4 ~ 5        |
| 2.2   | 메뉴구성도             | 6 ~ 7        |
| #     | 메인화면              | 8            |
| 3.    | 회원가입              |              |
| 3.1   | 약관동의              | 10           |
| 3.2   | 회원인증              | 11 ~ 13      |
| 3.3   | 기본정보입력            | 14           |
| 3.3.1 | - 신규단체의 회원가입      | 15 ~ 17      |
| 3.3.2 | - 개인의 회원가입        | 18           |
| 4.    | 회원 및 단체정보 관리      |              |
| 4.1   | 회원정보 조회/수정/탈퇴     | 20           |
| 5.    | 대관신청 전 알아두면 좋은 내용 | <del>;</del> |
| 5.1   | 대관공지확인            | 22           |
| 5.2   | 대관절차 확인           | 23           |
| 5.3   | 대관료 확인            | 24           |
| 5.3.1 | 대관규정 확인           | 25           |
| 5.3.2 | 대관양식함 확인          | 26           |

| In | d | ex |
|----|---|----|
|    |   |    |

| No.   | Title        | page |
|-------|--------------|------|
| 6.    | 대관신청 하기      |      |
| 6.1   | 로그인          | 28   |
| 6.2   | 대관공고 확인      | 29   |
| 6.3   | 공연장 대관신청     |      |
| 6.3.1 | - 대관내규동의     | 30   |
| 6.3.2 | - 기본정보 작성    | 31   |
| 6.3.3 | - 대관일정 작성    | 32   |
| 6.3.4 | - 신청완료       | 33   |
| 6.4   | 연습실 대관신청     |      |
| 6.4.1 | - 대관내규동의     | 34   |
| 6.4.2 | - 기본정보 작성    | 35   |
| 6.4.3 | - 대관일정 작성    | 36   |
| 6.4.4 | - 신청완료       | 37   |
| 7.    | 신청내역을 조회 하려면 |      |
| 7.1   | 신청내역 목록      | 39   |
| 7.2   | 신청내역 상세      | 40   |
| 7.3   | 대관일정 조회      | 41   |
| 7.4   | 첨부문서 등록하기    | 42   |
| 8.    | 심사결과 확인하기    |      |
| 8.1   | 신청승인         | 44   |
| 8.2   | 신청반려         | 45   |
| 9.    | 계약 전 해야 할 일  |      |
| 9.1   | 계약서 조회/출력    | 47   |

| No.  | Title              | page |
|------|--------------------|------|
| 10.  | 계약 후 해야 할 일        |      |
| 10.1 | 계약금 납부             | 49   |
| 10.2 | 잔금 납부              | 50   |
| 10.3 | 스탭 회의              | 51   |
| 11.  | 대관 종료 후에는          |      |
| 11.1 | 부대시설 및 추가대관료 납부    | 53   |
| 13.  | 신청 내역을 수정 / 취소 하려면 |      |
| 13.1 | 대관 신청 후 심사 이전      | 55   |
| 13.2 | 대관 심사 이후           | 56   |
| 14.  | 납부 내역을 조회 하려면      |      |
| 14.1 | 대관료 납부내역 조회        | 58   |
| 15.  | 기타 궁금한 내용은?        |      |
| 15.1 | 묻고 답하기             | 60   |

## 1. 개요

## 1.1 목적

안양문화예술재단의 대관시설을 이용하고자 하는 단체가, 본 시스템을 통해 대관신청을 수월히 할 수 있도록 문서를 작성하였습니다.

## 1.2 사용방법

1. 우선 프로세스 흐름도를 통해 안양문화예술재단의 대관 프로세스를 이해합니다.

2. 시나리오 형태로 구성된 Index를 보며 대관을 진행 합니다.

3. 특정 화면의 궁금한 기능은 메뉴구성도를 이용해 상세설명 페이지로 이동합니다.

4. 추가로 궁금한 내용은 [묻고 답하기]를 이용해 주세요.

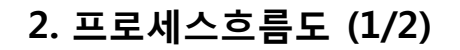

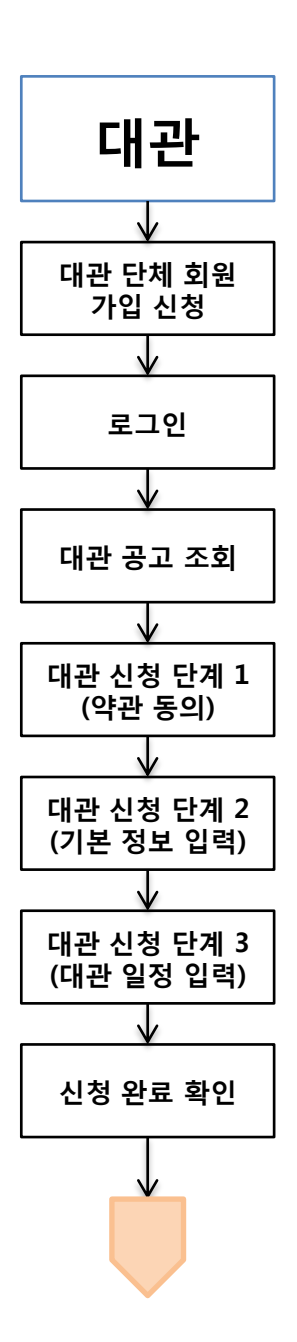

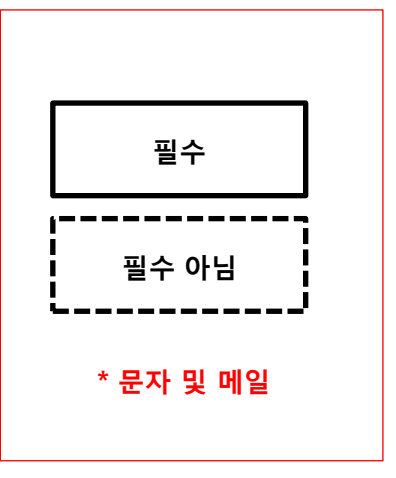

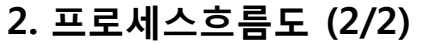

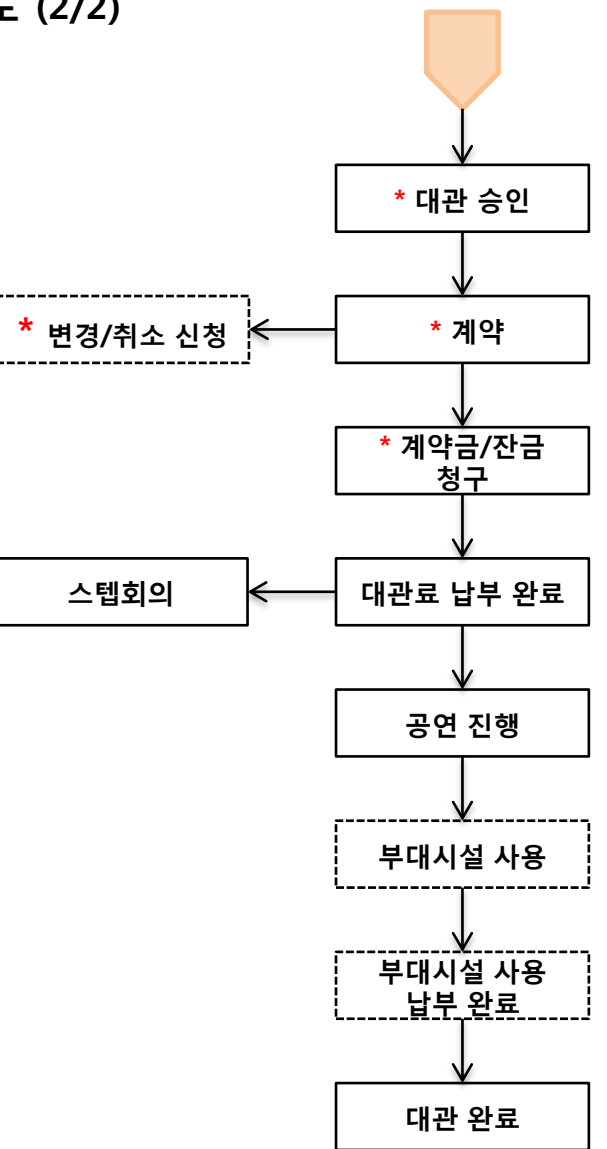

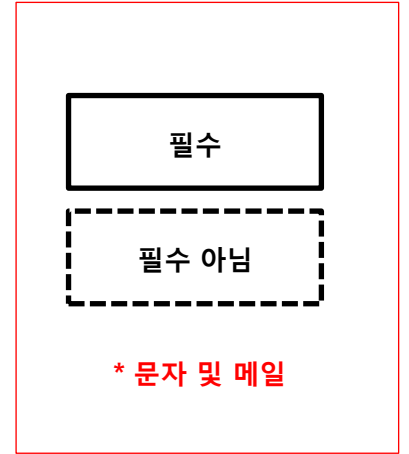

## 2. 메뉴 구성도 (1/2)

| 대분류       | 중분류          | 소분류                 | 기능          | 설명                                                              |                                                                |
|-----------|--------------|---------------------|-------------|-----------------------------------------------------------------|----------------------------------------------------------------|
| 회원관리 회원가입 |              |                     | 1. 약관동의     | 이용약관 및 개인정보 처리방침에 동의한다.                                         |                                                                |
|           |              |                     | 2. 회원인증     | 휴대폰을 이용한 본인을 인증한다.                                              |                                                                |
|           |              |                     | 3. 기본정보입력   | 회원유형 (단체회원/개인회원) 에 따라 기본정보를 입력한다. (단체회원은 사업자 번호 필수)             |                                                                |
|           | 로그인          |                     | 4. 회원가입 완료  | 신청이 완료되면 로그인 후 사이트 사용이 가능하다.                                    |                                                                |
|           |              |                     | 로그인         | 가입한 아이디로 로그인 한다. (기존 가입한 단체에 아이디 추가는 관리자 에게 문의)                 |                                                                |
|           |              |                     | 아이디/패스워드 찾기 | 휴대폰 인증을 통해 아이디 및 패스워드를 찾는다.                                     |                                                                |
|           | 정보수정         |                     | 회원정보 수정     | 변경된 정보를 수정하거나 탈퇴 한다.<br>(단체정보는 주 담당자(해당 단체의 처음 등록된 사용자) 만 수정가능) |                                                                |
| 대관안내 대관안내 | 대관안내         | 대관공고 대관공지사항을 조회 한다. |             | 대관공지사항을 조회 한다.                                                  |                                                                |
|           |              | 대관절차                |             | 대관절차를 조회한다.                                                     |                                                                |
|           |              | 대관료                 |             | 대관료를 조회한다.                                                      |                                                                |
|           |              | 대관규정                |             | 대관규정을 조회한다.                                                     |                                                                |
|           |              | 대관양식함               |             | 대관양식을 다운로드 받는다.                                                 |                                                                |
| 대관신청      | 공연/전시        | 공연/전시 대관신청<br>대관 신청 | 1. 대관내규 동의  | 대관내규에 동의한다.                                                     |                                                                |
|           | 대관 신정        |                     | 2. 기본정보 작성  | 신청서 기본내용을 작성한다.                                                 |                                                                |
|           |              |                     | 3. 대관일정 작성  | 대관일자/시간 및 대관종류(준비/연습,공연대관)를 선택한다.                               |                                                                |
| _         |              |                     |             | 4. 신청완료                                                         | 신청 후 접수기간이 만료되면 심의 및 승인 절차가 진행된다.<br>(첨부자료는 신청내역 상세화면에서 필히 등록) |
|           | 연습실<br>대관 신청 | 연습실 대관신청<br>대관 신청   | 1. 대관내규 동의  | 대관내규에 동의한다.                                                     |                                                                |
|           |              |                     | 2. 기본정보 작성  | 신청서 기본내용을 작성한다.                                                 |                                                                |
|           |              |                     | 3. 대관일정 작성  | 대관일자 및 시간을 선택한다.                                                |                                                                |
|           |              |                     | 4. 신청완료     | 신청 후 접수기간이 만료되면 심의 및 승인 절차가 진행된다.<br>(첨부자료는 신청내역 상세화면에서 필히 등록)  |                                                                |

## 2. 메뉴 구성도 (2/2)

| 대분류        | 중분류          | 소분류     | 기능       | 설명                                                     |
|------------|--------------|---------|----------|--------------------------------------------------------|
| 대관신청<br>내역 | 신청내역 목록      |         |          | 본인 소속 단체에서 대관신청 한 목록을 조회한다.                            |
|            | 신청내역 조회      |         |          | 신청내역을 관리 한다. (신청자만 수정 가능)                              |
|            |              | 기본정보    | 조회하기     | 대관신청 기본정보를 확인한다.                                       |
|            |              |         | 수정하기     | 대관신청 기본정보를 수정한다. (심사 전 까지만 수정가능, 이후에는 변경신청서를 통해 수정)    |
|            |              |         | 신청취소하기   | 신청을 취소한다. (심사 전 까지만 취소가능, 이후에는 취소신청서를 통해 취소)           |
|            |              | 대관일정    | 조회하기     | 대관일정을 확인한다.                                            |
|            |              |         | 수정하기     | 대관일정을 수정한다. (심사 전 까지만 수정가능, 이후에는 변경신청서를 통해 수정)         |
|            |              | 계약사항    | 조회하기     | 대관승인 후 관리자가 계약서를 생성하면 계약사항을 조회 할 수 있다.                 |
|            |              |         | 계약서 출력   | 계약 사항을 출력한다.                                           |
|            |              | 납부내역    | 납부내역 목록  | 납부 내역(계약금,잔금,부대시설대금 등)을 확인한다.                          |
|            |              | 부대시설    | 신청내역 목록  | 조명,영상,음향 등 부대시설 사용 내역을 확인한다.                           |
|            |              | 스텝회의    | 스텝회의 목록  | 스텝회의 일정을 조회하고 회의 내용을 확인한다.                             |
|            |              | 첨부문서    | 첨부문서 관리  | 첨부한 문서를 등록 및 확인한다.                                     |
|            |              | 변경/취소   | 신청 목록    | 대관변경/대관취소 신청서 내용을 확인한다.                                |
|            |              |         | 변경/취소 신청 | 계약 후 임의의 신청내역 및 일정 변경은 불가하나, 불가피한 경우 별도의 변경/취소 신청을 한다. |
|            | 입금 및<br>납부내역 | 목록      |          | 입금 및 납부내역을 확인한다.<br>결제상태를 확인한다.                        |
| 고객서비스      | 커뮤니티         | 티 문고답하기 | 묻고답하기 목록 | 질문목록 및 답변상태/내역을 조회한다.                                  |
| 센터         |              |         | 질문 등록    | 관리자에게 질문할 내역을 작성한다.                                    |

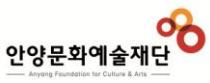

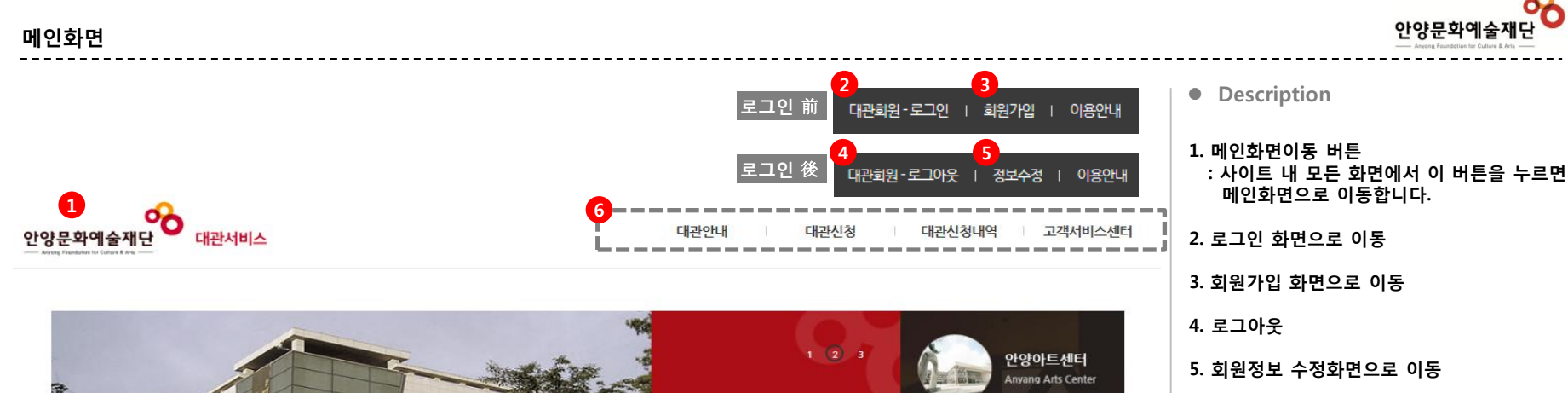

- 6. 주메뉴 영역
- 7. 최근 공지사항 영역
- 8. 대관매뉴얼 다운로드
- 9. 대관안내 화면으로 이동
- 10. 대관신청 화면으로 이동
- 11. 대관문의 화면으로 이동

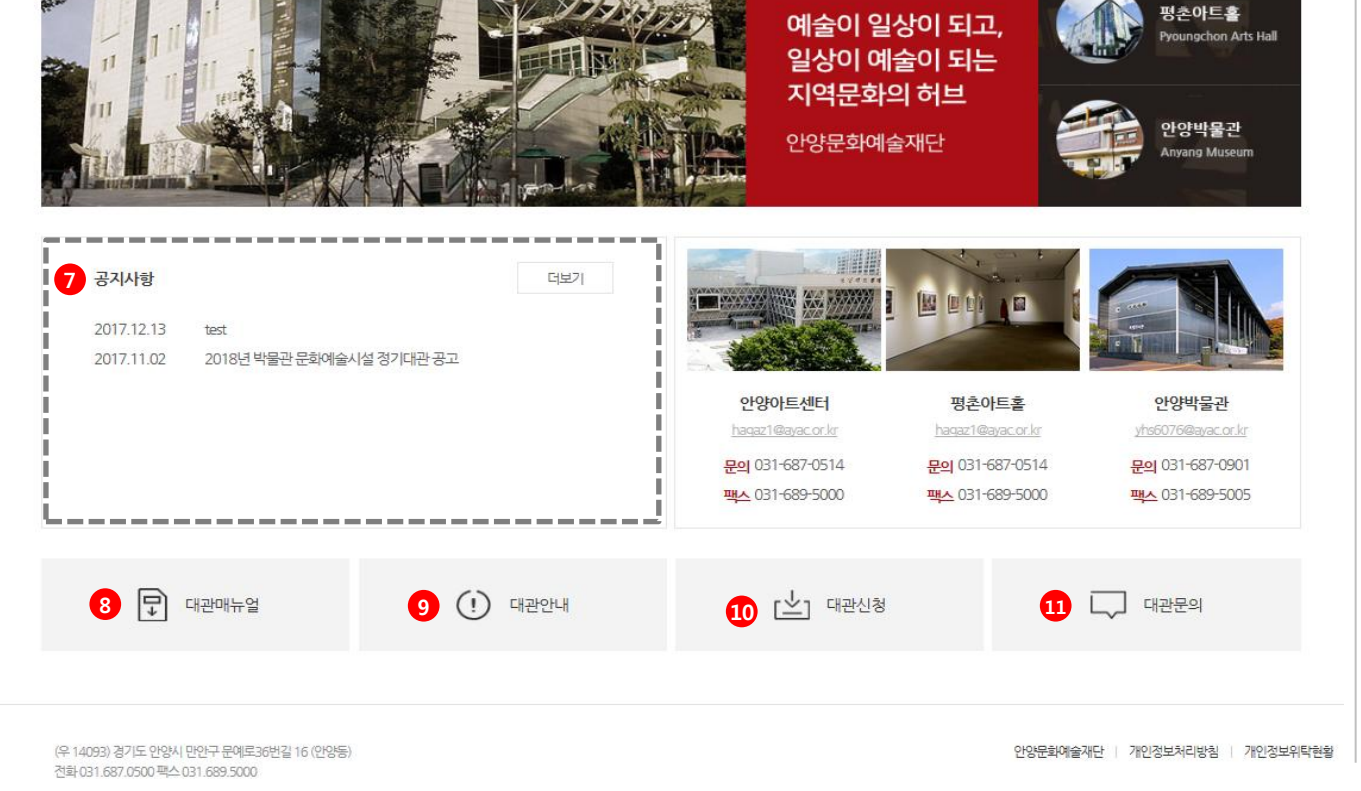

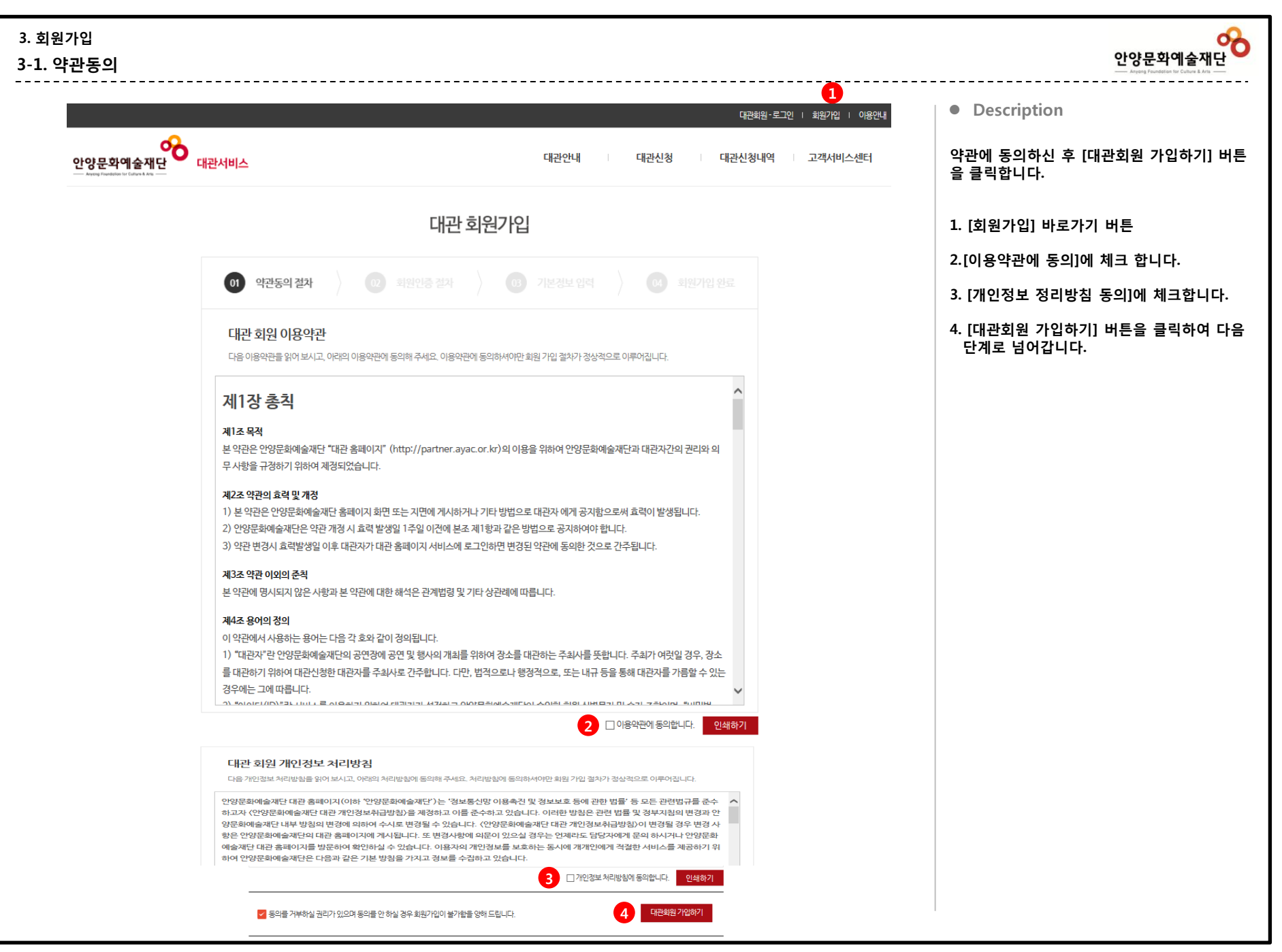

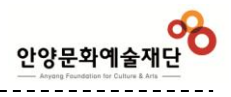

| 양문화예술재단<br>대관서비스                           | 대관안내 대관신청 대관신청내역 고객                                                            | 신승기원을 통해 논안됨을 신승합니다.<br>서비스센터 '휴대폰' 본인인증을 할 수 있습니다.     |
|--------------------------------------------|--------------------------------------------------------------------------------|---------------------------------------------------------|
|                                            | 대관 회원가입                                                                        | ※ 본인인증 수단을 선택해도 아무 반응이<br>경우는, 브라우저의 팝업설정을 확인하<br>바랍니다. |
|                                            | · · · · · · · · · · · · · · · · · · ·                                          | ※ 상황에 따라 몇 가지 보안프로그램이 설<br>됩니다.                         |
| <b>회원인증</b><br>안양문화에술재단 대문<br>휴대폰 인증을 이용하여 | 관 홈페이지에서는 올바른 인터넷 문화를 조성하기 위해 인증기관을 통한 인증서비스를 시행하고 있습니다.<br>며 회원 인증을 하시기 바랍니다. |                                                         |
| [                                          | 휴대폰 본인인증         분인의 휴대폰 번호와           생단열일 전보로 실명인증을         하는 서비스입니다.       |                                                         |
|                                            |                                                                                |                                                         |
| 휴대폰으로 본인인증을<br>(휴대폰 본인인증 팝업                | ·하려면 클릭<br>이 열립니다.)                                                            |                                                         |
|                                            |                                                                                |                                                         |

### 3-2. 회원인증 – 휴대폰 본인인증(1)

안양문학예술재단

### · 휴대폰 통신사 선택

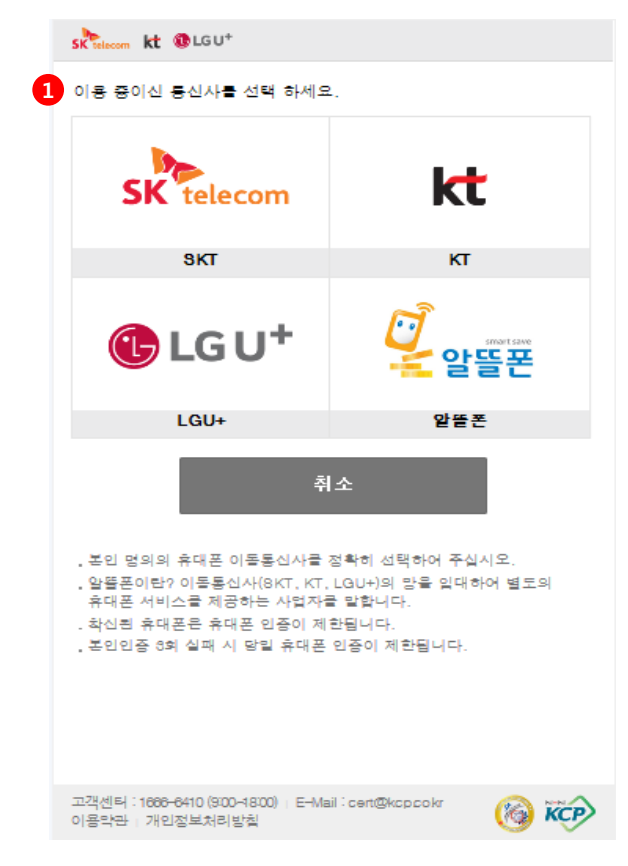

#### · 본인정보 입력 CGU+ 2 ✔ 간편본인확인(앱) 휴대폰본인확인 (문자) U+인증감사이벤트 간편본인확인 클릭! U<sup>+</sup>인증 이용만해도 이벤트자동참여 스타벅스 커피 받아가세요~! .... 3 •••• 이름 ex.김한국 내국인 $\sim$ 생년윌일 ex.19800101 남 며 .... 가상카패드 전환 휴대 폰번호 '-'제외하고 숫자만입력 .... 4 보안숫자 입력 ()) 숫자 5자리 5 🗆 개인정보이용동의 전문보기 🗋 고유식별정보처리동의 전문보기 □ 서비스이용약관동의 [전문보기] □ 통신사이용약관동의 전문보기 광고성정보수신동의(선택) 전문보기 6 확인 취소

• Description

휴대폰으로 본인 인증하는 팝업창 입니다. 휴대폰 본인인증은 본인명의 휴대폰으로만 인 증이 가능합니다.

- 1. 본인명의의 휴대폰 통신사를 선택하면 다음 화면으로 이동합니다.
- 2. 휴대폰본인확인(문자) 탭을 선택합니다.
- 봉인정보를 입력합니다.
   ※ 휴대폰 개통 시 통신사에 가입한 정보와 동일해야 합니다.
- 4. 좌측의 이미지에 나타난 문자 또는 숫자를 입력합니다.

5. 위 약관에 동의합니다. 광고성정보수신동의(선택) 항목은 동의하지 않으셔도 회원가입이 가능합니다.

6. [확인] 버튼을 눌러 다음 단계로 이동합니다.

## 3-2. 회원인증 -휴대폰 본인인증(2)

### · 인증번호 입력

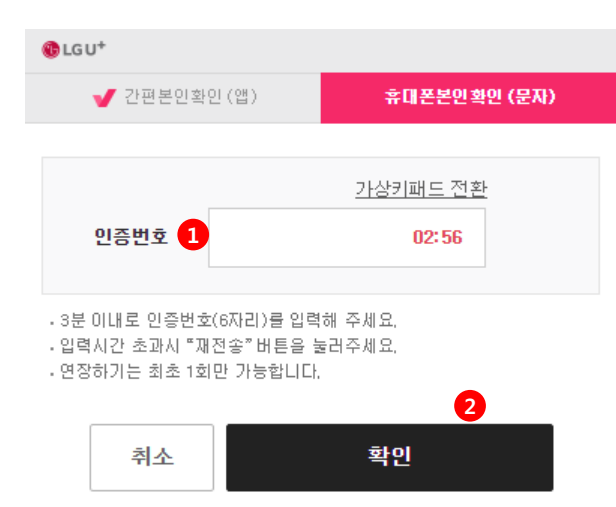

### · 인증성공 메세지

••••

.....

••••

••••

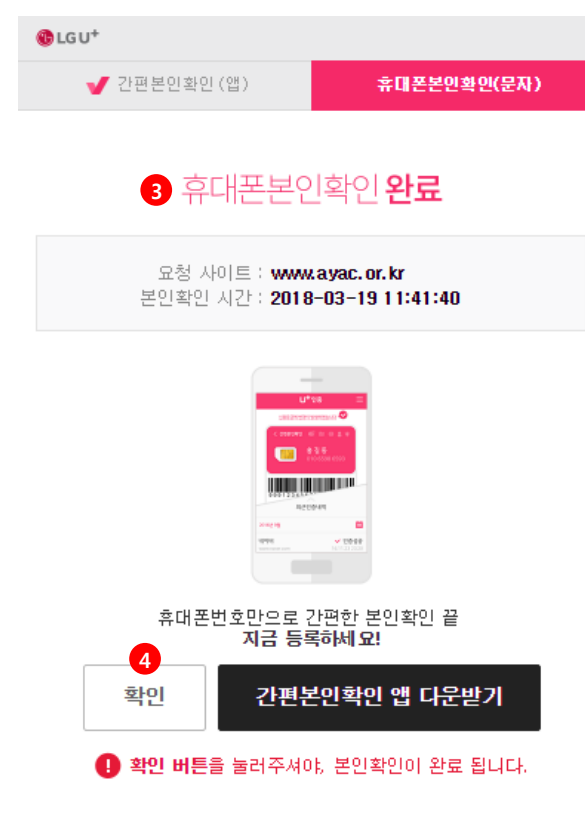

#### • Description

이전 화면에서 [다음]버튼을 누르면 인증번호를 입력하는 화면으로 넘어옵니다. SMS로 전송 받은 인증번호를 입력하면 인증에 성공합니다.

- 1. 인증번호 입력 : 화면이 바뀐 후, 10초 이내에 핸드폰 SMS 로 인증번호가 전송됩니다. 인증번호를 입력합니다.
- 2. [확인] 버튼을 누릅니다.

## 인증성공 메시지 : 인증 번호를 올바로 입력하면 인증성공 메 세지가 나타납니다.

4. [확인] 버튼을 눌러 다음단계로 이동합니다.

| 3. 회원가입     |
|-------------|
| 3-3. 기본정보입력 |

|                       | 대관 회원가입                                      | Description                                                                      |
|-----------------------|----------------------------------------------|----------------------------------------------------------------------------------|
|                       | 절차 02 회원인증 절차 03 기본정보 입력 04 회원가입 완료          | 대관회원은 '단체회원'과 '개인회원'을 나누어<br>회원가입을 받습니다.<br>단체 및 개인에 따라 알맞은 회원구분을 선택<br>시기 바랍니다. |
| ※ 개인회원인 경우            | 개인회원]탭을 클릭하여 가입절차를 진행해 주시기 바랍니다.             | 1. 기본적으로 '단체'회원 탭이 선택되어 있습<br>다.                                                 |
| 단체회원                  | <b>2</b><br>개인회원                             | 2. '개인'인 경우 [개인회원]탭을 클릭하여 가<br>절차를 진행해 주시기 바랍니다.                                 |
| ·표시는 필수 입력 항목         | 입니다.                                         |                                                                                  |
| * 이름                  |                                              |                                                                                  |
| * 생년월일                |                                              |                                                                                  |
| * 로그인 ID              | 중복확인                                         |                                                                                  |
| * 비밀번호                | 비밀번호는 8~20자의 영문 대/소문자, 숫자를 혼합해서 사용하실 수 있습니다. |                                                                                  |
| * 비밀번호확인              | 재확인을 위하여 입력하신 비밀번호를 다시 한번 입력해 주세요.           |                                                                                  |
| * 휴대폰번호               |                                              |                                                                                  |
| * 이메일                 |                                              |                                                                                  |
|                       |                                              |                                                                                  |
| * 전화번호                |                                              |                                                                                  |
| * 전화번호                | ·····································        |                                                                                  |
| * 전화번호<br><br>* 사업자번호 |                                              |                                                                                  |

| 3. 회원가입<br>3-3-1. 신규단체의 회원가입 (1)                       | 안양문화예술재단<br>                                                         |
|--------------------------------------------------------|----------------------------------------------------------------------|
| 대관 회원가입                                                | <ul> <li>Description</li> <li>Et制하의 시그가의 하며인니다</li> </ul>            |
| 01 약관동의 절차 202 회원인증 절차 203 기본정보 입력 204 회원가입 완료         | 신제외권 신규가급 와신됩니다.<br>1. [단체회원] 탭을 확인하세요.<br>2. 로그인 정보 및 본인연락처를 입력합니다. |
| 1 단체회원 개인회원<br>*표시는 필수 입력 항목 입니다.                      |                                                                      |
| 2 * 이름                                                 |                                                                      |
| * 생년월일<br>* 로그인 ID 중복확인                                |                                                                      |
| * 비밀번호 비밀번호는 8~20자의 영문 대/소문자, 숫자를 혼합해서 사용하실 수 있습니다.    |                                                                      |
| * 비밀번호확인 재확인을 위하여 입력하신 비밀번호를 다시 한번 입력해 주세요.<br>* 휴대폰번호 |                                                                      |
| * 이메일<br>* 건화번호                                        |                                                                      |
| 팩스번호                                                   |                                                                      |
| 뒷장에 계속                                                 |                                                                      |

| 3. 회원가입<br>3-3-1. 신규단체의 회원가입 (2) |                                         | 안양문화예술재단<br>Argung Finderstreich & Cature & Argun |
|----------------------------------|-----------------------------------------|---------------------------------------------------|
|                                  | 대관 회원가입                                 | Description                                       |
|                                  | 02 회원이 <b>즈 건가</b> 03 기보거님 이러 이 회원가이 와르 | 단체회원 신규가입에서 단체 정보를 입력하는<br>화면 입니다.                |
|                                  |                                         | 1. [단체회원] 탭을 확인하세요.                               |
| יי סוגרוסוסו≑ומור ש              | 1011태우 크리듬션 기이거취로 기록된 지 나라 바랍니다.        | 2. 단체 기본정보를 입력합니다.                                |
| * 개인의원인 3수 [개인외                  | [벤집플 플릭아어가입끌사를 진행해 구시가 마입니다.            | 3. [우편번호]버튼을 눌러 우편번호를 검색합니<br>다.                  |
| <b>1</b> 단체회원                    | 개인회원                                    | 4. 사업자번호 입력 후, [중복확인] 버튼으로 중<br>복여부를 검증 받습니다.     |
|                                  | 앞장에 이어                                  | 5. 이미지파일로된 사업자등록증을 [찾아보기]<br>버튼을 이용하여 업로드 합니다.    |
| <b>2</b> * 단체명                   |                                         | 6. [대관회원가입] 버튼을 눌러 다음단계로 이                        |
| * 대표자성명                          |                                         | 농압니다.                                             |
| * 대표자전화                          |                                         | 되자에 게소                                            |
| * 대표자휴대폰                         |                                         |                                                   |
| * 대표번호                           |                                         |                                                   |
| * 대표팩스                           |                                         |                                                   |
| ★ 대표이메일                          |                                         |                                                   |
| * 단체주소                           | 우편번호찾기 3                                |                                                   |
| * 사업자번호                          | - <del>중복확</del> 인 <b>4</b>             |                                                   |
| * 사업자등록증                         | 찾아보기 5                                  |                                                   |
|                                  | 대관회원가입 6                                |                                                   |

| 3. 회원가입             |    |
|---------------------|----|
| 3-3-1. 신규단체의 회원가입 ( | 3) |

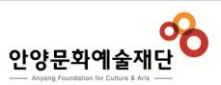

| · 외원가입 우 죄조 대신 신성 신에 나<br>이 이루어진 후 정회원이 되며, 관리<br>인 전에도 대관 신청은 자유롭게 하<br>합원가입완료 습니다. |
|--------------------------------------------------------------------------------------|
| · 정식 승인이 된 후에는 계약진행 등<br>관 시스템을 이용하실 수 있습니다.                                         |
| 1. [로그인 하러가기] 버튼을 클릭하여<br>하신 후 대관신청을 하실 수 있습니                                        |
|                                                                                      |
|                                                                                      |

### 3-3-1. 개인의 회원가입

안양문학예술재단

| 대관 회원가입          |                                                                          |  |  |  |
|------------------|--------------------------------------------------------------------------|--|--|--|
|                  | 02         회원인증 절차         03         기본정보 입력         04         회원가입 완료 |  |  |  |
| 단체회원             | 개인회원                                                                     |  |  |  |
| 표시는 필수 입력 항목 입니다 | t.                                                                       |  |  |  |
| * 이름             |                                                                          |  |  |  |
| * 생년월일           |                                                                          |  |  |  |
| ★ 로그인ID          | 중복확인                                                                     |  |  |  |
| * 비밀번호           | 비밀번호는 8~20자의 영문 대/소문자, 숫자를 혼합해서 사용하실 수 있습니다.                             |  |  |  |
| * 비밀번호확인         | 재확인을 위하여 입력하신 비밀번호를 다시 한번 입력해 주세요.                                       |  |  |  |
| * 휴대폰번호          | · · · · · · · · · · · · · · · · · · ·                                    |  |  |  |
| * 이메일            |                                                                          |  |  |  |
| * 전화번호           |                                                                          |  |  |  |
|                  |                                                                          |  |  |  |
| 대표이메일            |                                                                          |  |  |  |
| * 단체주소           | 우편번호찾기<br>                                                               |  |  |  |
| 사업자번호            |                                                                          |  |  |  |
| 사업자등록증           | 찾아보기                                                                     |  |  |  |

개인회원 신규가입 화면입니다.

1. [개인회원] 탭을 확인하세요.

- 2. 로그인 정보 및 본인연락처를 입력합니다.
- 개인회원으로 가입하고자 하는 소규모 단체 인 경우, 단체 정보를 입력합니다.
- [대관회원가입] 버튼을 누르면 가입이 완료 됩니다.

## 4. 회원 및 단체정보 관리

## 4. 회원 및 단체정보 관리 4-1. 회원정보 조회/수정/탈퇴

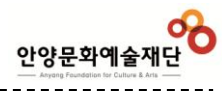

|                | 대관회원 - 로그아                                                            | 웃   정보수정   이용안내 | Description                    |
|----------------|-----------------------------------------------------------------------|-----------------|--------------------------------|
| 안양문화예술재단 대관서비스 | 대관안내 대관신청 대관신청내역                                                      | 고객서비스센터         | 회원정보를 조회/수정 하는 화면 입니다.         |
| 회원정보수정         |                                                                       |                 | 1. 회원정보수정 바로가기 버튼              |
| ★표시는필수입        | 력 항목 입니다.                                                             |                 | 2. 본인정보 및 연락처를 조회/수정 합니다       |
| 2 * 이름         |                                                                       |                 | 3. 단체정보 및 연락처를 조회/수정 합니다.      |
| * 생년월일         |                                                                       |                 | (단체 담당자로 선정된 1인만 수정 가능함<br>다.) |
| ★ 로그인 ID       |                                                                       |                 | 4. [저장하기] 버튼으로 변경한 내용을 저정      |
| * 비밀번호         | 비밀번호는 8~20자의 영문 대/스문자, 숫자를 혼합해서 사용하실 수 있습니다.                          |                 | 니다.                            |
| * 비밀번호확인       | 재확인을 위하여 입력하신 비밀번호를 다시 한번 입력해 주세요.                                    |                 | 5. 탈퇴를 원하시는 경우 [탈퇴하기] 버튼을      |
| * 휴대폰번호        | 010 •                                                                 |                 | 용하십시오.                         |
| * 이메일          |                                                                       |                 |                                |
| 전화번호           | 010 •                                                                 |                 |                                |
| 팩스번호           | · •                                                                   |                 |                                |
| 3 * 단체명        |                                                                       |                 |                                |
| 대표자성명          |                                                                       |                 |                                |
| 대표자전화          |                                                                       |                 |                                |
| 대표자휴대폰         |                                                                       |                 |                                |
| 대표번호           |                                                                       |                 |                                |
| 대표팩스           |                                                                       |                 |                                |
| 대표이메일          |                                                                       |                 |                                |
| * 단체주소         | 우편변호 찾기         [34672]           대적 도그 파리 12 4 (편약도)         [34672] |                 |                                |
|                |                                                                       |                 |                                |
| 사업자번호          |                                                                       |                 |                                |
| 사업자등록증         |                                                                       |                 |                                |

## 5. 대관 신청 전 알아두면 좋은 내용

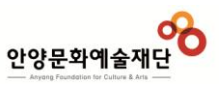

|                                                                              |                                                                                                    |                           |          |      | 대관회원-로그아웃   정보 | 수정   이용안니  |
|------------------------------------------------------------------------------|----------------------------------------------------------------------------------------------------|---------------------------|----------|------|----------------|------------|
| 안양문화예술/<br>— Anyong Faundation for Culture & /                               | 이 아이 아이 아이 아이 아이 아이 아이 아이 아이 아이 아이 아이 아이                                                                                                    |                           | 대관안내     | 대관신청 | 대관신청내역 고객      | 서비스센터      |
|                                                                              | _1                                                                                                    |                           |          |      |                |            |
| 내관공시사                                                                        | ेड                                                                                                    |                           |          |      | H ▶ 대관안        | 내 > 대관공지사형 |
|                                                                              |                                                                                                    | 1<br>게시물검색 제목             | •        | 조회   |                |            |
| NO                                                                           |                                                                                                    | 제목                        |          |      | 작성일            | 조회수        |
| 2 test                                                                       |                                                                                                    |                           |          |      | 2017-12-13     | 29         |
| 1 2 2018년                                                                    | 박물관 문화예술시설 정기대관 공고                                                                                                    |                           |          |      | 2017-11-02     | 58         |
|                                                                              |                                                                                                    | 4                         |          |      |                |            |
| 내관공지사항                                                                       |                                                                                                    | н» скереч                 | 8 대관공지사학 |      |                |            |
| 제목 2018년 박물관 문화예술시                                                           | 철 정기대관 공고                                                                                                    |                           |          |      |                |            |
| 2018<br>2018<br>2018<br>대원기간<br>대원기간<br>- 월고기간<br>- 월수기간<br>- 대원이가<br>- 대원이가 | (개) 안양문회예술재단<br>년 박물관 문화예술시설 정기다<br>원도 박물관 특별신권및 교육관경기대권을 야매와 같이<br>시민 여러분들의 많은 신형 바랍니다.<br>2018. 01. 02. ~ 12. 31.<br><b>박명전</b><br>2017. 11. 10. (금) ~ 11. 23. (목) (14일)<br>2017. 11. 10. (금) ~ 11. 23. (목) (14일)<br>2017. 11. 10. (금) ~ 11. 23. (목) (14일)<br>2017. 11. 10. (금) ~ 11. 23. (목) (14일)<br>2017. 11. 10. (금) ~ 11. 23. (목) (14일)<br>2017. 11. 10. (금) ~ 11. 23. (목) (14일) | ╫관 공고<br><sup>실시하으니</sup> |          |      |                |            |

## • Description

대관신청 전 대관공지 내용을 확인 하시기 바랍 니다. (대관안내 > 대관공고)

신청자격, 일정, 우대사항, 유의사항 등 대관신 청에 꼭 필요한 내용이 사전 공지 됩니다.

1. 제목 및 내용으로 검색 가능 합니다.

2. 제목을 클릭하여 상세내용을 확인합니다.

## 5. 대관신청 전 알아두면 좋은 내용 5-2. 대관절차 확인

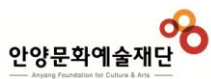

| 안양문화예술재<br>— Anyone Franksföre for Cutters & Arte | ·····································                                                                     | 대관절차를 이해하면 대관진행시 현재 단계<br>향후 해야 할 일을 파악하기 쉽습니다. |
|---------------------------------------------------|----------------------------------------------------------------------------------------------------|-------------------------------------------------|
|                                                   |                                                                                                    | 1. 대관안내 > 대관절차에서 조회 가능합니                        |
| 대관절차                                              | H 〉 대관안내 〉 <b>대관결차</b>                                                                                    |                                                 |
| 01 대관공                                            | 로고 02 대관신청 03 대관심의 04 승인통보 05 대관계약 06 진행협의 07 대관료납부                                                       |                                                 |
| 대관공고                                              | - 경기 대관 : 년1회(10월경)에 홈페이지를 통해 공고<br>- 수시 대관 : 필요시(년 1~2회) 경기대관과 동일 절차에 따라 홈페이지를 통해 공고                     |                                                 |
| 대관신청                                              | - 안앙문화예술재단 대관서비스에 회원가입 후 신청서 작성 및 접수<br>- 신청기간 : 경기대관과 수시대관 일정에 따름                                        |                                                 |
| 대관심의                                              | - 대관심사위원회(공연 각 분야 전문가들로 구성 됨)에서 제출서류를 검토하고 공연(전시) 대관 여부를 결정                                               |                                                 |
| 승인통보                                              | -개별통보 : 심사 후, 대관승인이 결정되면 일정조정 등의 과정을 거쳐 개별통보 함                                                            |                                                 |
| 대관계약                                              | - 계약금 및 계약서 작성<br>- 계약금 : 청기대관은 기본 대관료의 50%, 수시대관은 기본 대관료의 50%<br>- 대관료는 가상계좌를 이용한 납부 진행함                 |                                                 |
| 진행협의                                              | - 대관 담당자와 전반적인 공연 진행 협의<br>- 입장권을 발매할 경우 인터파크에 의뢰하여 진행<br>- 공연의 경우 대관단체와 재단의 스텝(무대, 조명, 음향)이 무대진행사항 점검 회의 |                                                 |
| 대관료납부                                             | - 부대설비사용료 공연(전시)시작 이전 납부 완료                                                                               |                                                 |

| 74 | 아트센터    |         | 평촌아트홀   |        | 박물관     |                           |
|----|---------|---------|---------|--------|---------|---------------------------|
| ΤΞ | 갤러리 미담  | 전시실1    | 전시실2    | 전시실3   | 특별전시관   | цш                        |
| 1일 | 100,000 | 120,000 | 150,000 | 90,000 | 140,000 | -토·일·공휴일은 기준액의<br>20%를 가산 |

전시실

(단위:원,부가가치세 별도)

(단위:원,부가가치세 별도)

H > 대관안내 > 대관료 > **시설사용료** 

| 78 | 201                  |                                                                                                  | maoura                                                                                                    |                                                                                                    |
|----|----------------------|--------------------------------------------------------------------------------------------------|----------------------------------------------------------------------------------------------------|----------------------------------------------------------------------------------------------------|
| ΤΈ | 관악홀                  | 수리홀                                                                                              | 생은이드콜                                                                                                    | 비교                                                                                                    |
| 오전 | 190,000              | 130,000                                                                                          | 180,000                                                                                                    | -토·일·공휴일은 기준액의 20%를 가산                                                                                                    |
| 오후 | 240,000              | 145,000                                                                                          | 210,000                                                                                                    | - 행사용 대관은 기준액의 30%를 가산<br>- 공연연습 및 준비를 위한 공연장 사용은 기준액의 50%를 할인(냉                                                                                                    |
| 야간 | 285,000              | 180,000                                                                                          | 250,000                                                                                                    | · 난방비는 제외)                                                                                                    |
|    | 구분<br>오전<br>오후<br>야간 | 전 100,000           으전         240,000           으후         240,000           이간         285,000 | 관악홈         수리홈           으전         190,000         130,000           으추         240,000         145,000           야간         285,000         180,000 | 관악훈         수락홈         관악·E홈           으전         190,000         130,000         180,000           으추         240,000         145,000         210,000           야간         285,000         180,000         250,000 |

공연장

5. 대관신청 전 알아두면 좋은 내용

**°** 

대관서비스

5-3. 대관료 확인

안양문화예술재단

시설사용료

대관신청

| 기본시설사용시간 |             |             |             |    |
|----------|-------------|-------------|-------------|----|
| 구분       | 오전          | <u>오후</u>   | 야간          | 비고 |
| 사용시간     | 09:00~13:00 | 13:00~18:00 | 18:00~23:00 |    |

1

대관안내

## 대관료 2 시설사용료 부대시설사용료

아야아트세터

## Description

#### 대관료를 확인합니다.

#### 1. 대관안내 > 대관료에서 조회 가능합니다.

#### 2. 시설(공연장, 전시실 등)의 사용시간 및 대관 료 정보를 확인할 수 있습니다.

3. 부대시설 사용료를 확인할 수 있습니다.

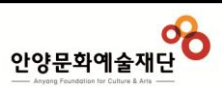

| 5. 대관신청 전 알아두면 좋은 내용<br>5-4. 대관규정 확인                                                                                                   |                                                                                                    |                                                                                                    |                        | 안양문화예술재단<br>                                                                                  |
|----------------------------------------------------------------------------------------------------|----------------------------------------------------------------------------------------------------|----------------------------------------------------------------------------------------------------|------------------------|-----------------------------------------------------------------------------------------------|
| 안양문화예술재단<br>Argene Fauerbalize tor California A Arg                                                                                    | <b>1</b><br>대관안내                                                                                                    | 대관신청 대관신청내역                                                                                                    | 고객서비스센터                | <ul> <li>Description</li> <li>대관 규정을 확인합니다.</li> <li>1. 대관안내 &gt; 대관규정에서 조회 가능합니다.</li> </ul> |
| 대관규정<br>문화예술시설설치 및 운영조례 🔻                                                                                                    | 3<br>문화예술시설 설치 및 운영조례 시행규칙                                                                                                    |                                                                                                    | H · 대관안내 · <b>대관규정</b> | 2. 대관 운영조례 조회가 가능합니다.<br>3. 대관 운영조례에 대한 시행규칙 조회가 가능<br>합니다.                                   |
| 제1조 목적<br>제2조 위치<br>제3조 업무<br>제4조 운영위원회<br>제5조 위원회의 구성<br>제6조 위원회의 기능<br>제7조 위원회의 직무<br>제8조 위원회의 회의<br>제9조 위원회의 간사<br>제10조 위원회의 의견청취 등 | 제11조 수당 등<br>제12조 위탁관리<br>제13조 사용범위<br>제14조 사용허가<br>제15조 사용허가의 제한<br>제16조 사용시간 및 사용료<br>제17조 삭제<br>제18조 사용료 감면<br>제19조 사용료의 반환 | 제21조 사용중단신고<br>제22조 사용자의 설비<br>제23조 입장권의 관리<br>제24조 권리의 양도금지<br>제25조 사용자의 변상책임<br>제26조 준용<br>제27조 안전점검의 날 운영<br>제28조 시행규칙 |                        |                                                                                               |

#### 제1조(목적)

이 조례는 지방문화예술의 진흥과 시민의 예술활동 공간제공 및 공공집회의 편의를 도모하기 위하여 문화예술시설을 설치하고, 그 사용료 징수에 관한 필요한 사항을 규정함을 목적으로 한다. 〈개정 2004. 6.30 조례 제1865호, 2010.6.28 조례 제2269호〉

#### 제2조(위치)

문화예술시설(이하 "시설"이라 한다)의 명칭 및 위치는 다음 각 호와 같다.

<개경 2004. 6. 30 조례 제1865호, 2007. 6. 21 조례 제2057호, 2010. 6. 28 조례 제2269호, 2013. 8. 6 조례 제2483호, 2014. 1. 10 조례 제2519호, 2014. 1. 10 조례 제2520호>

1. 안양아트센터: 안양시 만안구 문예로 36번길 16(안양동)

2. 평촌아트홀: 안양시 동안구 평촌대로 76(호계동)

| 5. 대관신청 전 알아두면 좋은 내용<br>5-5. 대관양식함 확인         |                                                | 안양문화예술재단<br>Areng Fundation & Calura & Area                                                     |
|-----------------------------------------------|------------------------------------------------|-------------------------------------------------------------------------------------------------|
| 안양문화예술재단<br>Areng Panelous VS Calva A Ma      | <b>1</b><br>대관안내 대관신청 대관신청내역 고객서비스센터           | <ul> <li>Description</li> <li>대관신청 및 진행 시 필요한 양식을 모아 두었<br/>습니다.</li> </ul>                     |
| 대관신청양식                                        | H > 대관안내 > <b>대관양식</b>                         | <ol> <li>대관안내 &gt; 대관양식에서 관련 양식을 다운<br/>받을 수 있습니다.</li> <li>[다운받기] 버튼을 눌러 양식을 다운로드 함</li> </ol> |
| 공연장 🔻                                         | 전시실 🔻                                          |                                                                                                 |
| 공연장대관신청서 2 다운받기 공연장대관을 위한 기본신청서입니다.           | 전시실 대관 신청서 다운받기 전시실 대관을 위한 기본신청서입니다.           |                                                                                                 |
| 변경/취소신청서 다운받기<br>대관 장소, 일정 및 내용 변경/취소 신청서입니다. | 변경/취소 신청서 다운받기<br>대관 장소, 일정 및 내용 변경/취소 신청서입니다. |                                                                                                 |

## 6. 대관신청하기

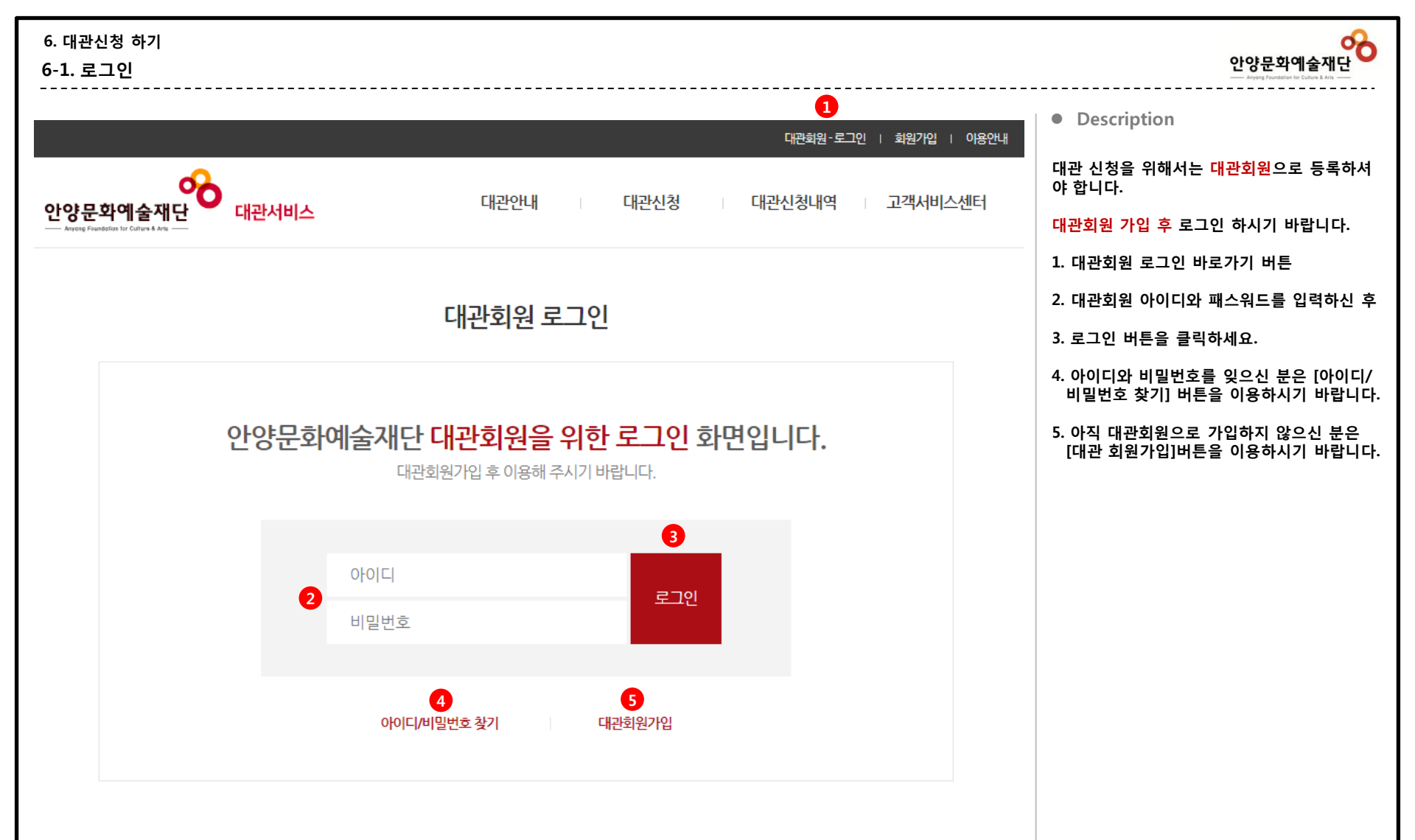

| 6. 대관(<br>6-2. 대·  | 신청 하기<br>관 공고                           | ' <br>.확인 |    |       |                               |                                     |                         |                 | 안양문화예술재단<br>areg Frederice Voice LAT                                              |
|--------------------|-----------------------------------------|-----------|----|-------|-------------------------------|-------------------------------------|-------------------------|-----------------|-----------------------------------------------------------------------------------|
| 안양문<br>— Anyong Fa | <b>- 화예술</b><br>Rendation for Culture & | 재단        | 대관 | 서비스   |                               | 1<br>대관안내 대관산                       | · 대관신청내                 | 역 고객서비스센터       | <ul> <li>Description</li> <li>대관신청 기간이 도래하면 대관공고가 게시됩</li> </ul>                  |
| 공연                 | /전시 [                                   | 대관신       | 신청 |       |                               |                                     |                         | H · 대관관리 · 대관선청 | 니다.<br>공고내용(기간/장소)를 한번 더 확인 하신 후<br>대관신청 하시기 바랍니다.<br>1. 대관신청 > 공연/전시 대관 또는 연습실 대 |
|                    |                                         |           |    |       | 년도 전체 ▼ 장소                    | 전체 🔻 조회하기                           |                         |                 | 전전경 메뉴를 전력합니다.<br>2. 년도/장소별로 검색이 가능합니다.<br>3. 대과 기가/자소/사태 드은 하이하시 ㅎ               |
| [1/1] 총            | 6건                                      |           |    |       |                               |                                     |                         |                 | 5. 대한 기간/영도/영대 등을 확한야한 후                                                          |
| NO                 | 년도                                      | 구분        | 차수 | 장소    | 3 대상기간                        | 접수기간                                | 심의기간                    | 상태              | <ol> <li>4. [신청하기] 버튼을 클릭하여, 신청화면으로<br/>이동 한니다.</li> </ol>                        |
| 6                  | 2018년                                   | 정기        | 1차 | 특별전시관 | 2018.01.20 ~ 2018.09.26(23일간) | 2018.03.15 10:00 ~ 2018.06.30 18:00 | 2018.03.20 ~ 2018.03.26 | 접수중 신청하기 4      |                                                                                   |
| 5                  | 2017년                                   | 수시        | 1차 | 관악홀   | 2018.03.13 ~ 2018.04.13(20일간) | 2018.01.10 10:00 ~ 2018.03.31 18:00 | 2018.04.01 ~ 2018.04.13 | 접수중 신청하기        | ※ 시청 시 [다으다계] 버튼은 크리하 때 마다                                                        |
| 4                  | 2018년                                   | 우선        | 1차 | 특별전시관 | 2018.03.05 ~ 2018.03.16(10일간) | 2017.12.14 10:00 ~ 2018.03.31 18:00 | 2018.04.01 ~ 2018.04.30 | 접수중 신청하기        | 입력한 내용은 임시저장 됩니다.                                                                 |
| З                  | 2017년                                   | 수시        | 1차 | 공연장   | 2017.01.01 ~ 2017.01.13(4일간)  | 2017.12.11 10:00 ~ 2017.12.25 18:00 | 2017.12.13 ~ 2017.12.26 | 마감              | ※ 공고목록에서 [신청하기] 버튼 클릭 시, 임시                                                       |
| 2                  | 2017년                                   | 정기        | 1차 | 관악홀   | 2017.01.01 ~ 2017.01.20(12일간) | 2017.12.14 10:00 ~ 2017.12.20 18:00 | 2017.12.14 ~ 2017.12.26 | 마감              | 내역이 나타납니다.                                                                        |
| 1                  | 2018년                                   | 정기        | 1차 | 관악홀   | 2018.01.02 ~ 2018.01.26(16일간) | 2017.12.11 10:00 ~ 2017.12.31 18:00 | 2017.12.11 ~ 2017.12.31 | 마감              | ※ 신청정보는 접수기간 동안에는 우측 상단의 '<br>대관신청내역' 메뉴에서 수정 가능합니다.                              |

| - F. | $\mathbb{P} \mathbb{P}$ |
|------|-------------------------|
|      | - F.                    |

### . 장소/신청유형별 구분

| 대관 장소  | 공연/전시 신청     | 연습실 신청     |
|--------|--------------|------------|
| 안양아트센터 | 관악홀          | 연습실1, 2, 3 |
|        | 수리홀          |            |
|        | 갤러리미담        |            |
|        | 컨벤션홀         |            |
| 평촌아트홀  | 공연장          |            |
|        | 기획전시실1, 2, 3 |            |
| 박물관    | 특별전시관        | 교육관        |

※ 대관심의는 접수기간이 종료 후 시작되며, 심 의결과는 "담당자"메일로 통보되며, '대관신 청내역' 에서 확인하실 수 있습니다.

※ 첨부서류는 신청접수완료 후 해당 '대관신청 내역'에서 필히 등록해 주시기 바랍니다.

| 6. 대관신청 하기<br>6-3-1. 공연장 대관신청 – 대관내규 동의                                                                            | 안양문화예술재단<br>Appen Franchistor to Calute Lata |
|----------------------------------------------------------------------------------------------------|----------------------------------------------|
| 안양문화예술재단 대관서비스 대관신청내역 고객서비스센터 - Area FixedRive V Calcular Ara -                                                    | ● Description                                |
|                                                                                                    | 화면 입니다.                                      |
| 공연장 대과신청                                                                                                    | 1. 신청구분 및 대관장소를 확인 한 후                       |
|                                                                                                    | 2. 대관 내규에 동의 하신 후                            |
| 01     대관내규 동의절차     02     기본정보 작성     03     대관일정 작성     04     신청완료                                             | 3. [다음단계] 버튼을 클릭하여, 기본정보작성<br>단계로 넘어갑니다.     |
| •신청구분 [2018년도경기공모] • 대관장소 [특별전시관]                                                                                  |                                              |
| 대관규약                                                                                                    |                                              |
|                                                                                                    |                                              |
| 안양문화예술재단 대관 규약                                                                                                    |                                              |
| 제32017.12.                                                                                                    |                                              |
|                                                                                                    |                                              |
| 이 규약은 안양문화예술재단(이하 "재단") 내 공연장 시설 및 부대설비(이하 "대관시설")를 대관함에 있어 그 원칙을 밝히고, 재단과 사용자 간의 권리·의무 및 책임사항을 규정하는 데 그 목적이 있습니다. |                                              |
| 제2조(대관의 범위)                                                                                                    |                                              |
| 이 규약의 적용을 받는 대관시설의 범위는 다음과 같습니다.                                                                                   |                                              |
| 1. 안정아르센터, 평준마트볼, 안정파벌디온, 막물판 내 중연장 및 전시장, 연습실 (이아 "중연장")<br>2. 공연장의 부속 공간 및 부대설비                                  |                                              |
|                                                                                                    |                                              |
| 제가오이내면의 상류)<br>① 대관은 신청 시기에 따라 다음과 같이 구분합니다.                                                                       |                                              |
| 1. 경기대관 : 당해 연도 하반기 일정, 차기 연도 상반기 일정에 대한 대관으로 연 2회에 걸쳐 진행                                                          |                                              |
| (단, 원활한 공연장 운영을 위하여 재단이 그 필요성을 인정하는 경우 차기 연도 이후의 일정에 대한 대관 가능)                                                     |                                              |
| 2. 수시대관 : 경기대관 이후 잔여일경에 대하여 수시로 진행                                                                                 |                                              |
| [2] 내 #온 사용품속에 따라 나옴과 같이 구분한니다<br>※ 동의를 거부하실 권리가 있으며 동의를 안 하실 경우 대관신청이 불가능함을 양해 부탁 드립니다.                           |                                              |
| 2 · · · · · · · · · · · · · · · · · · ·                                                                            |                                              |
| 인쇄하기 다음단계 3                                                                                                    |                                              |

### 6. 대관신청 하기

## 6-3-2. 공연장 대관신청 – 기본정보 작성

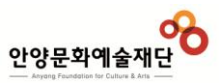

| ♥<br>안양문화예술재단<br>── Anyong Fundations for Califurd A Aria ── | 🕐 대관서비스                                        | 대관안내               | 신청구분                |                                        | Description                                                                 |
|--------------------------------------------------------------|------------------------------------------------|--------------------|---------------------|----------------------------------------|-----------------------------------------------------------------------------|
|                                                              |                                                |                    | 대란료구분               | 0 78                                   | 대관 기본정보를 입력합니다.                                                             |
| 공연장 대관신경                                                     | 청                                              |                    |                     |                                        | 1. 신청인 정보 ( 회원정보 기본 표시 )                                                    |
|                                                              |                                                |                    | 공연/행사개요             |                                        | 2. 대표자 정보 ( 회원정보 기본 표시 )                                                    |
|                                                              | 동의절차 02 기본정보작성 03 대관                           | <sup>1</sup> 일정 작성 | (공연/행사)명            |                                        | 3 단다자 정보 (히워정보 기보 표시 )                                                      |
|                                                              |                                                |                    | 장르구분                | ○공연행사 ○전시                              | 3. 몸장치 장도 (되면장도 치는 표시)                                                      |
| ※ 신청항목 모두 필수항목                                               | 목입니다. 신청항목 중 미정 혹은 준비되지 않은 항목은 "미정"으로 기입해 주세요. |                    |                     | ^                                      | 4. 대관료 구분 및 공연/행사 개요를 입력합니                                                  |
| 대관정보                                                         |                                                |                    | 공면목적및내<br>용         | ~                                      | 5. 공연 계획서<br>: 대관 신청시 제출해야 할 기본적인 내용연<br>'공연취지', '공연내용', '대관단체 주요 공'        |
| <del>대관구분</del> 정기                                           | 1                                              |                    |                     |                                        | 경력'을 입력합니다. 정확하게 기재하시기                                                      |
| 대관장소 특별                                                      | 별전시관                                           |                    |                     | ^                                      | 바랍니다.                                                                       |
| 신청인 정보(개인/단체)                                                | D                                              |                    | 사용예정 부대<br>설비       | ×                                      | <ol> <li>6. 대관 기본정보를 입력하신 후 [다음단계] 클<br/>릭하여, 대관일정 작성 단계로 넘어갑니다.</li> </ol> |
| 탄체(개인)명                                                      |                                                |                    |                     |                                        | ※ 모든 입력항목은 필수 입니다. 해당사항이                                                    |
| 유 단체(개인)주소                                                   | 우편번호 찾기 [34672]                                |                    | 공연 계회서              | <b>A</b>                               | 으면 "없음", 아직 정해지지 않았으면 "미정<br>으로 기입바랍니다.                                     |
| 내                                                            | 11년 중구 번포1일 111                                |                    | 주최                  |                                        |                                                                             |
|                                                              |                                                | 4                  | 주관                  |                                        |                                                                             |
| 대표자                                                          |                                                |                    | 추원<br>소요시간          | (규연·중간:호식이 있는 경우 1부, 중간호식 2부족 간 시간 기업) |                                                                             |
| 대표자명                                                         |                                                | 대표자전화번 호           | 사용기간                |                                        |                                                                             |
| 대표가 이메일                                                      | @ naver.com 진경인려 V                             | (비표가 후대포           | (입장)가격              |                                        |                                                                             |
|                                                              |                                                |                    | 연출                  |                                        |                                                                             |
| 대표자주소                                                        | [346/2]<br>1전 동구 판과 111                        |                    | 공연(행사카취지            | Ĵ                                      |                                                                             |
| 담당자                                                          |                                                |                    |                     |                                        |                                                                             |
| 담당자명                                                         |                                                |                    | 공연(행사)내용            |                                        |                                                                             |
| 담당자 전화번<br>호                                                 | 10 -                                           | 담당자휴대폰             |                     | ^                                      |                                                                             |
| 담당자 이메일                                                      | @ naver.com 직접입력 ✔                             | 4                  | 대관(단체/개인)<br>주요활동경력 |                                        |                                                                             |
| I                                                            |                                                | -                  |                     | 6                                      |                                                                             |

#### 6. 대관신청 하기

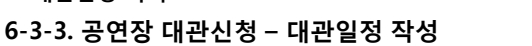

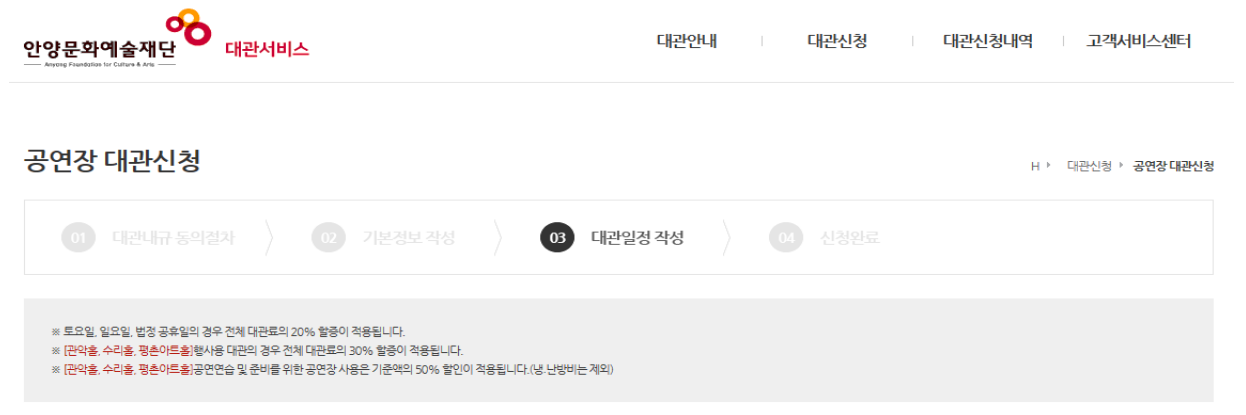

| •  | 2 < 2018.03 > |    |    |      |             |    |  |  |  |
|----|---------------|----|----|------|-------------|----|--|--|--|
| 일  | 웯             | 화  | 수  | 목    | 금           | 토  |  |  |  |
|    |               |    |    | 1    | 2           | 3  |  |  |  |
| 4  | 5             | 6  | 7  | 8    | 9           | 10 |  |  |  |
| 11 | 12            | 13 | 14 | ✓ 15 | <b>V</b> 16 | 17 |  |  |  |
| 18 | 19            | 20 | 21 | 22   | 23          | 24 |  |  |  |
| 25 | 26            | 27 | 28 | 29   | <b>3</b> 0  | 31 |  |  |  |

| 상세일정       |    |                 |                 | 5 예상 대관료 보기     |
|------------|----|-----------------|-----------------|-----------------|
| 일자         | 요일 | 오전(09:00~13:00) | 오후(13:00~18:00) | 야간(18:00~23:00) |
| 2018-03-15 | 목  |                 | 4 ☑ 준비/연습 ✔     | ☑ 공연/행사 ☑       |
| 2018-03-16 | 금  |                 | ☑ 준비/연습 ✔       | ☑ 공연/행사 ☑       |

| 6       | * 제공된 기준시간과 다른 시간 변경사항이 있을 경우 기압해 주세요. |
|---------|----------------------------------------|
| 대관일정 요청 | ^                                      |
| 사항      |                                        |
|         | ~                                      |
|         | 7 이전단계 다음단계 8                          |

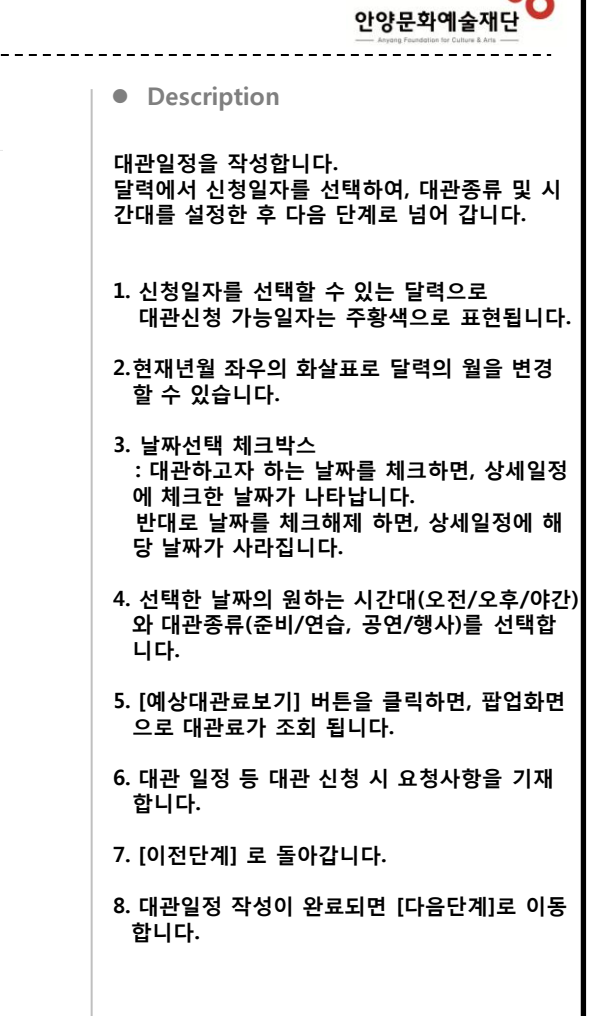

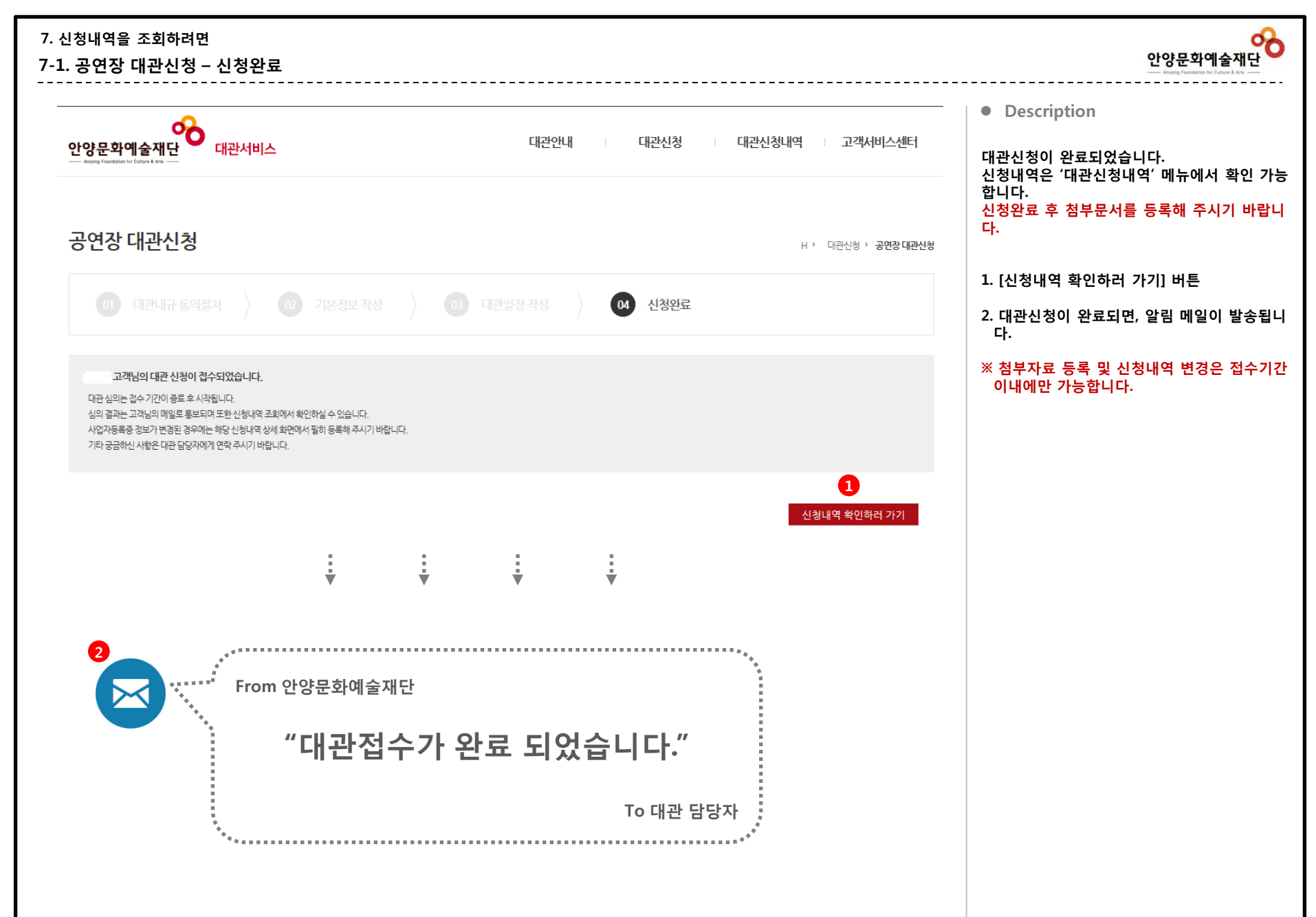

| 6. 대관신청 하기<br>6-4-1. 연습실 대관신청 – 대관내규 동의                                                 |                                           |                                           | 안양문화예술재단<br>Arging Functions to Collar & Arts |
|-----------------------------------------------------------------------------------------|-------------------------------------------|-------------------------------------------|-----------------------------------------------|
| 안양문화예술재단<br>Ange Fundation for Carlor & Ang                                             | 대관안내 대관신청                                 | 대관신청내역 고객서비스센터                            | • Description                                 |
|                                                                                         |                                           |                                           | 연습실 대관신청 시 대관내규에 동의하는 화면<br>입니다.              |
| 시설물 일시사용 대관신청                                                                           |                                           | H ▶ 대관신청 ▶ <b>시설물 일시사용 대관신청</b>           | 1. 신청구분 및 대관장소를 확인 한 후                        |
|                                                                                         |                                           |                                           | 2. 대관내규에 동의 하신 후                              |
| 01 대관내규 동의절차 02 기본정보 작성                                                                 |                                           |                                           | 3. [다음단계] 버튼을 클릭하여, 기본정보작성<br>단계로 넘어갑니다.      |
| • 신청구분 [2017년도 정기공모] • 대관장소 [연습실1]                                                      |                                           |                                           |                                               |
| 대관규약                                                                                    |                                           |                                           |                                               |
|                                                                                         |                                           | A                                         |                                               |
|                                                                                         |                                           |                                           |                                               |
| 안양된                                                                                     | 문와예술새난 내관 규악                              | 제정 2017. 12.                              |                                               |
| 제1장총칙                                                                                   |                                           |                                           |                                               |
| 제1 ス/모거)                                                                                |                                           |                                           |                                               |
| 이 규약은 안양문화예술재단(이하 "재단") 내 공연장 시설 및 부대설비(이하 "대관시설")를 더                                   | l관함에 있어 그 원칙을 밝히고, 재단과 사용자 간의 권리·의무 및 책임사 | 항을 규정하는 데 그 목적이 있습니다.                     |                                               |
| 제2조(대관의 범위)                                                                             |                                           |                                           |                                               |
| 이 규약의 적용을 받는 대관시설의 범위는 다음과 같습니다.                                                        |                                           |                                           |                                               |
| 1. 안양아트센터, 평촌아트홀, 안양파빌리온, 박물관 내 공연장 및 전시장, 연습실 (이하 "공연                                  | 1장")                                      |                                           |                                               |
| 2. 공연장의 부속 공간 및 부대설비                                                                    |                                           |                                           |                                               |
| 제3조(대관의 종류)                                                                             |                                           |                                           |                                               |
| ① 대관은 신청 시기에 따라 다음과 같이 구분합니다.                                                           |                                           |                                           |                                               |
| 1. 정기대관 : 당해 연도 하반기 일정, 차기 연도 상반기 일정에 대한 대관으로 연 2회에 걸                                   | 겨진행<br>[제에 대한 대기도기도]                      |                                           |                                               |
| (난, 권찰인 중연경 운영을 귀하여 세단이 그 월요경을 인경하는 경우 사기 원호 이우의 일<br>2 수시대과 : 정기대과 이호 자여인것에 대하여 수시로 지행 | 23에 대한 대신 가능)                             |                                           |                                               |
| <ol> <li>아내리는 아이에는 아무 단어로 하네 데이아 아이노 같은</li> <li>아내귀우 사용모적에 따라 다음과 간이 구분한니다.</li> </ol> |                                           | •                                         |                                               |
|                                                                                         | ※ 동의를 거부하실 권리가 있으며 동의를                    | 안하실 경우 대관신청이 불가능함을 양해 부탁 드립니다.<br>2 🔲 동의함 |                                               |
|                                                                                         |                                           | 인쇄하기 다음단계 3                               |                                               |

| 6 | 5. 대관신청<br>5-4-2. 연습 | 하기<br>5실 대관신청 – 기본정보 작성                                            |              |         |                                    |          | 안양문화예술재단<br>···· Arrent Findetter W Calkre & M ······                    |
|---|----------------------|--------------------------------------------------------------------|--------------|---------|------------------------------------|----------|--------------------------------------------------------------------------|
|   | 안양문화예술               | 재단 대관서비스                                                           | 대관안나         | 1       | 대관신청 대관신청내역 고객서비스센터                |          | Description                                                              |
|   |                      |                                                                    |              |         |                                    |          | 대관 기본정보를 입력합니다.                                                          |
|   | 시설물 일시               | 니사용 대관신청                                                           |              |         | H > 대관신청 > 시설물 일시사용 대관신청           |          | 1. 대관 정보<br>- 대관료 구분을 선택                                                 |
|   |                      | 내규 동의결차 02 기본정보 작성 03 대                                            |              |         |                                    |          | 2. 신청인, 대표자, 담당자 정보<br>- 회원정보를 표시                                        |
|   | ※ 시험하모 ㅁ드 :          | 피스하무이미 IFL 이기 미거에 하무 아미거께 최다이 어느 하무 아이야 이 ㅋ 기이체고 네이                |              |         |                                    |          | 3. 사용계획서 정보                                                              |
| 6 | * 288474             | 월구경국 법칙님, 이국 이 6건 경국는 이 6 , 에 6억 ᇞ는 중국는 ᇞ급 <del>- 포</del> 기법에 귀해파. |              |         |                                    |          | <ol> <li>대관 기본정보를 입력하신 후 [다음단계] 클<br/>릭하여, 대관일정 작성 단계로 넘어갑니다.</li> </ol> |
|   | 내관정보                 |                                                                    |              |         |                                    |          | ※ 모든 인력하목은 필수 인니다 해당사하이 없                                                |
|   | 대관구분                 | 경기                                                                 |              | 사용 계획서  | 3                                  |          | 으면 "없음", 아직 정해지지 않았으면 "미정"                                               |
|   | 대관장소                 | 연습실1                                                               |              | 행사(공연)명 |                                    |          | 으로 기입바랍니다.                                                               |
|   | 대관료구분                | ○공통                                                                |              |         |                                    | ^        |                                                                          |
|   |                      |                                                                    |              | 사용 목적   |                                    | ~        |                                                                          |
| 2 | 신청인 정보(개인            | 인/단체)                                                              |              |         | 월고) 원가인원 · 약 00 명, 차량 00 대, 반입광배 등 |          |                                                                          |
|   | 단체(개인)명              | •                                                                  |              |         |                                    | ^        |                                                                          |
|   |                      |                                                                    |              | 규모      |                                    | ~        |                                                                          |
|   | 대표자                  |                                                                    |              |         |                                    |          |                                                                          |
|   | 대표자성명                |                                                                    | 대표자 전화번<br>호 | 협조묘청사랑  |                                    | <        |                                                                          |
|   | 대표자 이메일              | @ naver.com 직견인런 V                                                 | 대표자 휴대폰      |         |                                    |          |                                                                          |
|   |                      |                                                                    |              |         | RAJ 만입장에 등                         | ^        |                                                                          |
|   | 대표자주소                |                                                                    |              | 기타      |                                    | ~        |                                                                          |
|   |                      |                                                                    |              |         |                                    |          |                                                                          |
|   | 담당자                  |                                                                    |              |         |                                    | 4 4897   |                                                                          |
|   | 담당자 성명               |                                                                    | -            |         |                                    | <b>_</b> |                                                                          |

담당자 휴대폰

~

010

담당자 전화번

담당자 이메일

ㅎ

010

@ naver.com

직접입력

35

#### 6. 대관신청 하기

### 6-4-3. 연습실 대관신청 – 대관일정 작성

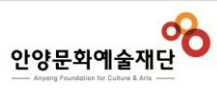

| 설물 일시사용    | 대관신청 | ł                |                  |                  | н∍ ч             | 관신청 🕨 <b>시설물 일시사</b> | 용 대관신청       |
|------------|------|------------------|------------------|------------------|------------------|----------------------|--------------|
|            |      |                  | 03 대관일정 2        | <b>학성</b> 04 신청  |                  |                      |              |
| 타대관 일정     |      |                  |                  |                  |                  | 2                    |              |
| 일자         | 요일   | 타임1(09:30~11:30) | 타임2(12:00~14:00) | 타임3(14:30~16:30) | 타임4(17:00~19:00) | 사용현<br>타임5(19:30~21  | 황 보기<br>:30) |
| 2017-01-16 | 월    |                  |                  |                  | ☑ 3              |                      | ^            |
| 2017-03-13 | 월    |                  |                  |                  |                  |                      |              |
| 2017-04-13 | 목    |                  |                  |                  |                  |                      |              |
| 2017-05-12 | 금    |                  |                  |                  |                  |                      |              |
| 2017-05-13 | 토    |                  |                  |                  |                  |                      |              |
| 2017-06-13 | 화    |                  |                  |                  |                  |                      |              |
| 2017-06-14 | 수    |                  |                  |                  |                  |                      |              |
| 2017-06-15 | 목    |                  |                  |                  |                  |                      |              |
| 2017-07-15 | 토    |                  |                  |                  |                  |                      | ~            |
| 구분         | ÷    |                  | 사용일              |                  | 사용               | 료                    |              |
|            |      |                  | 소계               |                  |                  |                      | 0원           |
| 대관료산출      |      |                  | 부가세 10%          |                  |                  |                      | 0원           |
|            |      |                  | 총계               |                  |                  |                      | 0원           |

#### • Description

대관일정을 작성합니다. 원하시는 대관일정을 선택하신 후, 다음단계로 넘어 갑니다.

- 1. 대관일정 선택 표 입니다. 대관신청 가능한 날짜가 보이고 원하시는 시 간대를 선택 할 수 있습니다.
- [사용현황보기] 버튼
   : 해당 장소의 대관사용 현황을 달력형태로 볼 수있습니다.
- 원하는 시간대를 선택합니다.
   (비활성화된 체크박스는 이미 다른 단체에서 대관하였음을 의미합니다.)
- 4. 선택한 대관일정의 예상 대관료가 자동계산 됩니다.
- 5. 대관 일정 등 대관 신청 시 요청사항을 기재 합니다.
- 6. [이전단계] 로 돌아갑니다.

7. 대관일정 작성이 완료되면 [다음단계]로 이동 합니다.

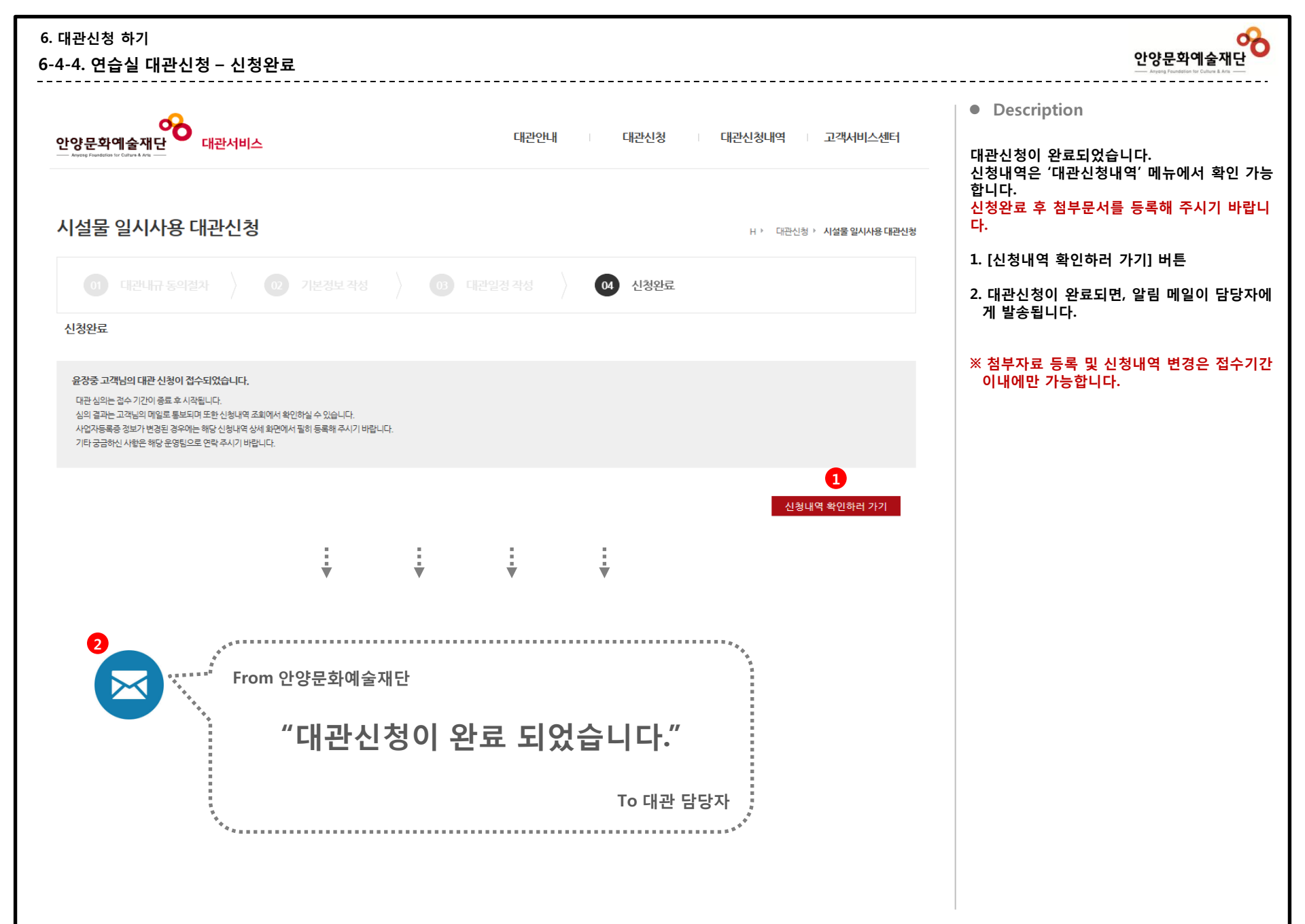

## 7. 신청내역을 조회하려면

7-1. 신청내역 목록

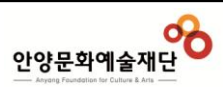

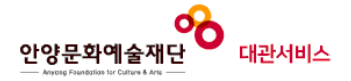

대관안내 대관신청

대관신청내역 고객서비스센터

## 대관신청내역 1

[1/0] 초 15 거

| [1/2] 8 | 195      |              |    |       |          |    |      |      |            |     |    |
|---------|----------|--------------|----|-------|----------|----|------|------|------------|-----|----|
| 번호      | 신청번호     | 신청구분         | 대관 | 장소    | -공연(행사)명 | 첨부 | 진행상황 | 계약상황 | 등록일        | 신청자 | 접수 |
| 15      | 2 100077 | 시설물 일시사<br>용 | 정기 | 연습실1  | 행사(공연)명  | 0  | 접수완료 | 미계약  | 2018-03-19 |     | 완료 |
| 14      | 100057   | 공연/전시장       | 수시 | 관악홀   | 공연/행사)명  | 0  | 접수완료 | 미계약  | 2018-03-19 |     | 완료 |
| 13      | 100052   | 공연/전시장       | 우선 | 특별전시관 | 행사)명     | 0  | 대관취소 | 미계약  | 2018-03-08 |     | 취소 |
| 12      | 100049   | 공연/전시장       | 수시 | 관악홀   | (공연/행사)명 | 0  | 대관불가 | 미계약  | 2018-03-08 |     | 취소 |
| 11      | 100035   | 공연/전시장       | 수시 | 관악홀   | test     | 0  | 대관승인 | 계약완료 | 2018-03-08 |     | 완료 |
| 10      | 100030   | 시설물 일시사<br>용 | 정기 | 연습실1  | 행사(공연)명  | 0  | 심사진행 | 미계약  | 2018-01-26 |     | 완료 |
| 9       | 100025   | 공연/전시장       | 우선 | 특별전시관 | 21       | 0  | 대관불가 | 미계약  | 2018-01-26 |     | 취소 |
| 8       | 100023   | 공연/전시장       | 우선 | 특별전시관 | (공연/행사)명 | 0  | 대관취소 | 미계약  | 2018-01-26 |     | 취소 |
| 7       | 100022   | 공연/전시장       | 우선 | 특별전시관 | (공연/행사)명 | 0  | 대관취소 | 미계약  | 2018-01-26 |     | 취소 |
| 6       | 100021   | 공연/전시장       | 우선 | 특별전시관 | (공연/행사)명 | 0  | 대관취소 | 미계약  | 2018-01-26 |     | 취소 |

대관신청내역 > 대관신청내역

H > 신청내역조회 > **대관신청 내역** 

• Description

신청한 내역은 "대관신청내역"에서 조회 가능합 니다.

1. 신청인 혹은 소속단체의 대관신청 내역이 조 회됩니다.

2. 신청번호를 클릭하면 상세내역을 조회 할 수 있습니다.

 $\langle \cdot \cdot \rangle = 1$   $2 \rightarrow \rightarrow$ 

| 7. 신청내역을 확<br>7-2. 신청내역              | 확인 하려면<br>상세                    |                     |                                          | 안양문화예술재단<br>····································                              |
|--------------------------------------|---------------------------------|---------------------|------------------------------------------|-------------------------------------------------------------------------------|
| (<br>안양문화예술재딘                        | <b>8</b> 대관서비스                  |                     | 대관안내 대관신청 대관신청내역 고객서비스센터                 | Description                                                                   |
| Anyong Paundation for Culture & Ante |                                 |                     |                                          | 대관신청내역 > 신청내역조회 > 대관신청내역<br>> (신청번호 클릭)                                       |
| 대관신청내역                               |                                 |                     | H > 신형내역조회 > <b>공연장대관신형내역</b>            | 신청내역을 상세히 조회합니다.                                                              |
| 1 신청번호[100057]                       | • 관악홀 • 공연행사명 : 공연/행시           | )명                  | 문기 <mark>4</mark>                        | 1. 신청번호<br>: 대관신청 시 생성되는 신청번호 입니다.                                            |
| 신청상태 2<br>신청<br>전성                   | 월                               | 계약 •••              | 청구 내역 3<br>대관료 [ 0월 ]<br>부대시설 사용료 [ 0원 ] | 2. 신청상태 대쉬보드<br>: 전체 프로세스에서 현재 상태가 나타나서,<br>향후 진행해야 할 작업을 파악 할 수 있습니다         |
| 입수원<br>3/19 / 1                      | 2료 접수완료<br>14:35                | 미계약                 |                                          | 3. 청구내역이 조회됩니다.                                                               |
| 대관신청신청서                              |                                 |                     | <b>6</b> <sub>신청취소</sub>                 | 4. [닫기] 버튼을 클릭하면, 현재화면이 닫히고<br>"대관신청내역 목록"으로 이동합니다.                           |
| 5 기본정보                               | 대관일정 계약사항                       | 납부내역                | 부대시설 스탭회의 첨부문서 변경/취소                     | 5. 조회내용 탭입니다.<br>: 대관신청유형 및 상황에 따라 변동이 있지만<br>기본적으로는 아래와 같은 탭으로 이루어져<br>있습니다. |
| 7 신청인(개인/단체)                         |                                 |                     |                                          | - 기본정보<br>- 대관일정                                                              |
| 단체(개인)명                              |                                 | 공연 계획서              |                                          | - 계약사항<br>- 납부내역                                                              |
| 단체(개인)주소                             | 34672<br>대전 동구 판교1길 4 (판암동) 111 | 주최                  | 주쇠                                       | - 부대시설<br>- 스탠힔의                                                              |
|                                      |                                 | 주관                  | 주관                                       | - 점국 - 점국 - 점국 - 점국 - 점국 - 점국 - 점국 - 점국                                       |
| 대표자                                  |                                 | 후원                  | <u>추원</u>                                |                                                                               |
| 대표자성명                                |                                 | 소요시간<br>사용기간        | 4%8712114%87121                          | 6. [신성쉬소] 버튼<br>: 심사 전 까지는 신청을 취소 할 수 있습니다.                                   |
| 대표자이메일                               | @n=wer.com                      | (입장)관람연령            | 사용기간체 이상                                 | (계약 후에는 변경/취소 탭에서 취소신청서<br>를 작성해 주세요.)                                        |
| 네파가 이메일                              |                                 | (입장)가격              | 사용기간                                     | 7 대과 시처시 이려하 기보저님 이니다                                                         |
| 대표자주소                                | 34672<br>대전 동구 판교1길             | 연출                  | 사용기간                                     | 7. 내는 신성자 급락한 기존성도 급나다.                                                       |
|                                      |                                 |                     | 사용기간                                     | 8. [기본정보 수정] 버튼<br>: 심사 전 까지는 기본정보를 수정 할 수 있습                                 |
|                                      |                                 | 공연(행사)내용            | 사용기간                                     | 니다. (계약 후에는 변경/취소 탭에서 변경신                                                     |
|                                      |                                 | 대관(단체/개인)<br>주요공연경력 | 사용기간                                     | ·····································                                         |
|                                      |                                 |                     |                                          | 기본정보 수정                                                                       |

### 7. 신청내역을 확인 하려면

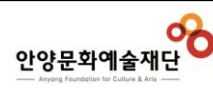

## 7-3. 대관 일정 조회

| 기본정보  | 대관업                    | 일정                             | 계약사항                       | Ļ              | 날부내역          | 부대시설         | 4          | 스텝회의          | 첨부  | 문서          | 변경/취소          |          |
|-------|------------------------|--------------------------------|----------------------------|----------------|---------------|--------------|------------|---------------|-----|-------------|----------------|----------|
| 일정    |                        |                                |                            |                |               |              |            |               |     |             | 3              | 관 일정 수정  |
| ලිය   | 2018년 03월<br>2018년 03월 | 15일 (목요일) 13:<br>16일 (금요일) 13: | :00 ~ 18:00<br>:00 ~ 18:00 |                |               |              |            |               |     |             |                |          |
| 행사    | 2018년 03월<br>2018년 03월 | 15일 (목요일) 15:<br>16일 (금요일) 15: | :00                        |                |               |              |            |               |     |             |                |          |
|       |                        |                                |                            |                |               |              |            |               |     |             |                |          |
| 실정 요청 | test                   |                                |                            |                |               |              |            |               |     |             |                |          |
| 2     |                        |                                |                            |                |               |              |            |               |     |             |                |          |
|       | 구분                     |                                |                            |                |               | 사용일경         | 8          |               |     |             | 사용료            |          |
| 준비/연습 |                        | 오후                             | 20                         | 018-03-15 - 20 | 18-03-16      |              |            |               | 2회  |             |                | 240,000원 |
| 공연/행사 |                        | 야간                             | 20                         | 018-03-15 - 20 | 18-03-16      |              | 2일         |               | 2회  |             |                | 570,000원 |
|       |                        |                                |                            |                |               | 소계           |            |               |     |             |                | 810,000원 |
|       | 대관료산출                  |                                |                            |                |               | 부가세 10       | )%         |               |     |             |                | 81,000원  |
|       |                        |                                |                            |                |               | 충계           |            |               |     |             |                | 891,000원 |
|       |                        |                                |                            |                |               |              |            |               |     |             |                | <b>.</b> |
|       | 4                      |                                |                            |                |               | 5            | < 2018.03  | 3 >           |     |             | 📕 पार          | 반신청가능일   |
|       |                        | 일                              |                            | 월              | 화             |              | ÷          | 목             |     | 금           |                | 토        |
|       |                        |                                |                            |                |               |              |            | 1             |     | 2           |                | 3        |
|       |                        | 4                              |                            | 5              | 6             |              | 7          | 8             |     | 9           |                | 10       |
|       |                        | 11                             |                            | 12             | 13            |              | <b>1</b> 4 | <b>⊠</b> 15   | 6   | <b>V</b> 16 |                | 17       |
|       |                        | 18                             |                            | 19             | ■ 20          |              | 21         | 22            |     | 23          |                | 24       |
|       |                        | 25                             |                            | 26             | ■ 27          |              | 28         | ■ 29          |     | <b>3</b> 0  |                | 31       |
|       |                        | 일자                             |                            | 요일             | 오전((          | 09:00~13:00) |            | 오후(13:00~18:0 | (0) | o           | 건(18:00~23:00) |          |
|       |                        | 2018-03-15                     | 5                          | 목              |               |              |            | ✔ 준비/연습       | 27  | ☑ 공연/1      | 병사 🔽 18 🔽 0    |          |
|       |                        | 2018-03-16                     | 5                          | 금              |               |              |            | ☑ 준비/연습       | -   | ☑ 공연/       | 병사 🖌 18 🗸 00   |          |
|       |                        |                                | *1                         | 제공된 기준시간과 대    | 나른 시간 변경사항이 있 | 을 경우 기입해 주세요 |            |               |     |             |                |          |
|       |                        |                                |                            | test           |               |              |            |               |     |             |                | ^        |
|       |                        | 내린 달장 표정사망                     |                            |                |               |              |            |               |     |             |                |          |
|       |                        |                                |                            |                |               |              |            |               |     |             |                |          |

Description

대관신청내역 > 대관신청내역 > (신청번호 클 릭) > (대관일정 탭 클릭)

#### 신청하신 대관일정을 조회/수정 합니다.

1. 대관일정 요약표

2. 예상 대관료 요약표

3. [대관일정 수정] 버튼을 클릭하면, 일정을 수 정할 수 있는 팝업이 뜹니다.
: 심사 전 까지는 대관일정을 수정 할 수 있습니다. (계약 후에는 변경/취소 탭에서 변경신 청서를 작성해 주세요.)

[대관일정 수정]

- 4. 대관일정을 수정 할 수 있는 팝업 입니다.
- 현재년월 좌우의 화살표로 달력의 월을 변경 할 수 있습니다.

#### 6. 날짜선택 체크박스

: 대관하고자 하는 날짜를 추가 하려면 해당 날짜를 체크하여 상세일정에 날짜를 추가합니 다.

반대로 대관하고자 하는 날짜를 삭제 하려면 해당 날짜를 체크해제 하여 상세일정에 해당 날짜를 제거 합니다.

- 선택한 날짜의 원하는 시간대 또는 대관종류 (준비/연습, 공연/행사)를 변경합니다.
- [수정] 버튼을 클릭하면, 변경된 일정이 저장 되고 팝업이 닫힙니다.
- 9. [취소] 버튼을 클릭하면 팝업창이 닫힙니다.

| 7. 신청내역을 확인 하려면<br>7-4. 첨부문서 등록하기                                                                 |                                                                                                    | 안양문화예술재단<br>Apple Fordation to Calcor & America                                                                                                    |
|---------------------------------------------------------------------------------------------------|----------------------------------------------------------------------------------------------------|----------------------------------------------------------------------------------------------------|
| 안양문화예술재단<br>— Averag Francefilitys for California Arts —                                          | 대관안내 대관신청 대관신청내역 고객서비스센터                                                                                          | • Description<br>대관신청내역 > 대관신청내역<br>> (신청번호 클릭) > (첨부문서 탭 클릭)                                                                                               |
| 대관신청내역                                                                                            | H > 신청내역조회 > <b>공연장대관신</b> 형                                                                                      | 첨부자료를 조회/제출/수정 합니다.                                                                                                    |
| 신청번호[100057] • 관악홀 • 공연행사명 : 공연<br>신청 상태<br>신청                                                    | 가장사)영         단기           체약         나           기약         미입금                                                  | <ol> <li>2. [찾아보기] 버튼을 클릭하여, 제출하고자 하<br/>는 파일을 선택합니다.</li> <li>3. [등록] 버튼을 클릭하면, 첨부자료가 업로드<br/>되어, 하단에 나타납니다.</li> <li>4. 첨부된 자료를 [삭제] 할 수 있습니다.</li> </ol> |
| 3/19 / 14:35<br>대관신청신청서<br>기본정보 대관일정 계약사항                                                         | 신청취           납부내역         부대시설         스텝회의         침부문서         변경/취소                                           |                                                                                                    |
| 첨부문서<br>문서종류 1 사업자등록증 ✓<br>청부파일(최대<br>20MB) .bt., xks, xksx, .doc, .docx, .ppt, .pptx, .hwp, .htt | 2         3           찾아보기         5록           tmhtml. zipsvvfflaflvpngjpgjpggifbmpvmvpdfavimp4 . mov         5록 |                                                                                                    |
| 종류                                                                                                | 청부파일명 4                                                                                                    | <b>)</b>                                                                                                    |
| 사업자등록증                                                                                            | 사업자등록증.jpg 삭제 다운로                                                                                                 |                                                                                                    |
| 사업자등록중                                                                                            | 공연대본.hwp 삭제 다운토                                                                                                   |                                                                                                    |

## 8. 심사결과 확인하기

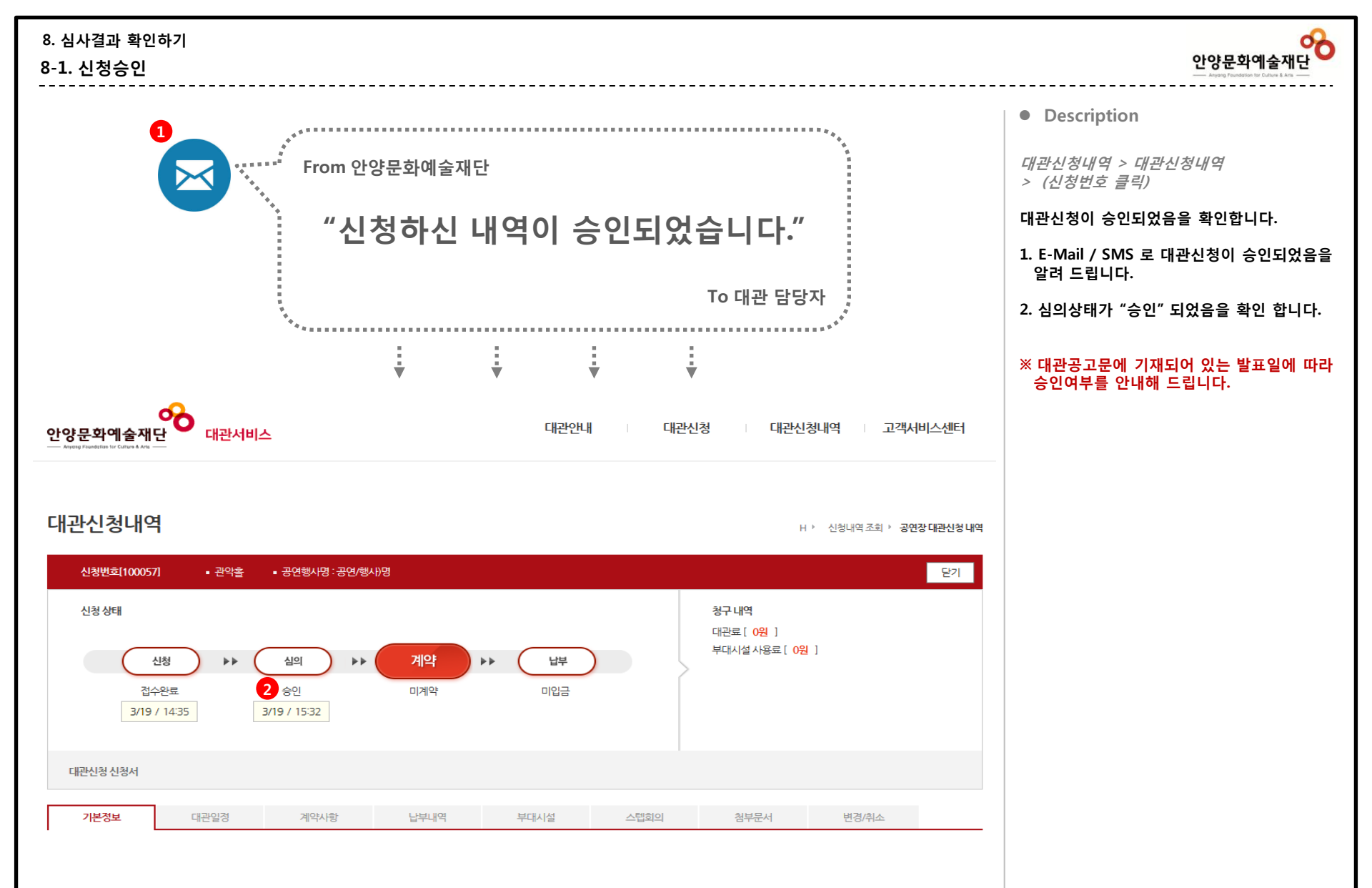

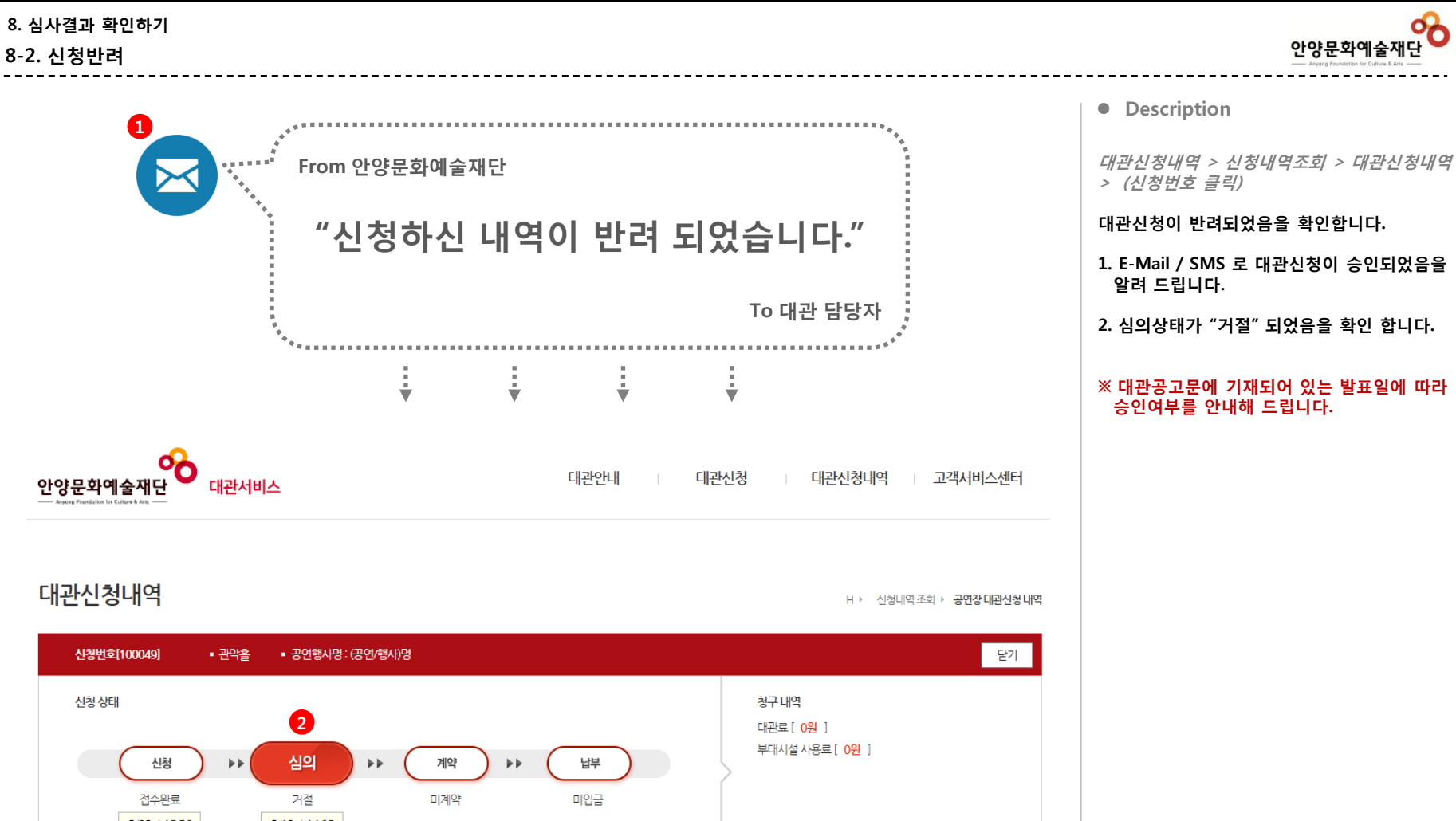

|          | 신청 🕨 🕨  | 심의           | 계약   | ▶ <sup>比부</sup> |      | 부대시설 사용료 [ 0원 | []    |  |
|----------|---------|--------------|------|-----------------|------|---------------|-------|--|
| 접4       | 수완료     | 거절           | 미계약  | 미입금             |      |               |       |  |
| 3/08     | / 15:56 | 3/19 / 14:25 |      |                 |      |               |       |  |
|          |         |              |      |                 |      |               |       |  |
| 대관신청 신청서 |         |              |      |                 |      |               |       |  |
|          |         |              |      |                 |      |               |       |  |
| 기본정보     | 대관일정    | 계약사항         | 납부내역 | 부대시설            | 스텝회의 | 첨부문서          | 변경/취소 |  |
|          |         |              |      |                 |      |               |       |  |

## 9. 계약 전 해야 할 일

### 9. 계약 전 해야 할 일 9-1. 계약서 조회 / 출력

안양문화예술재단

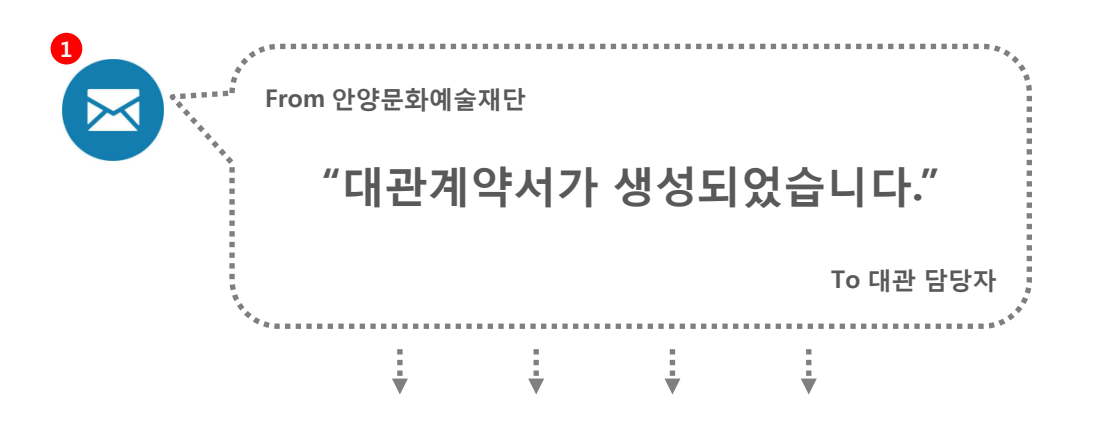

## 대관신청내역

H 〉 신청내역 조회 〉 **공연장 대관신청 내역** 

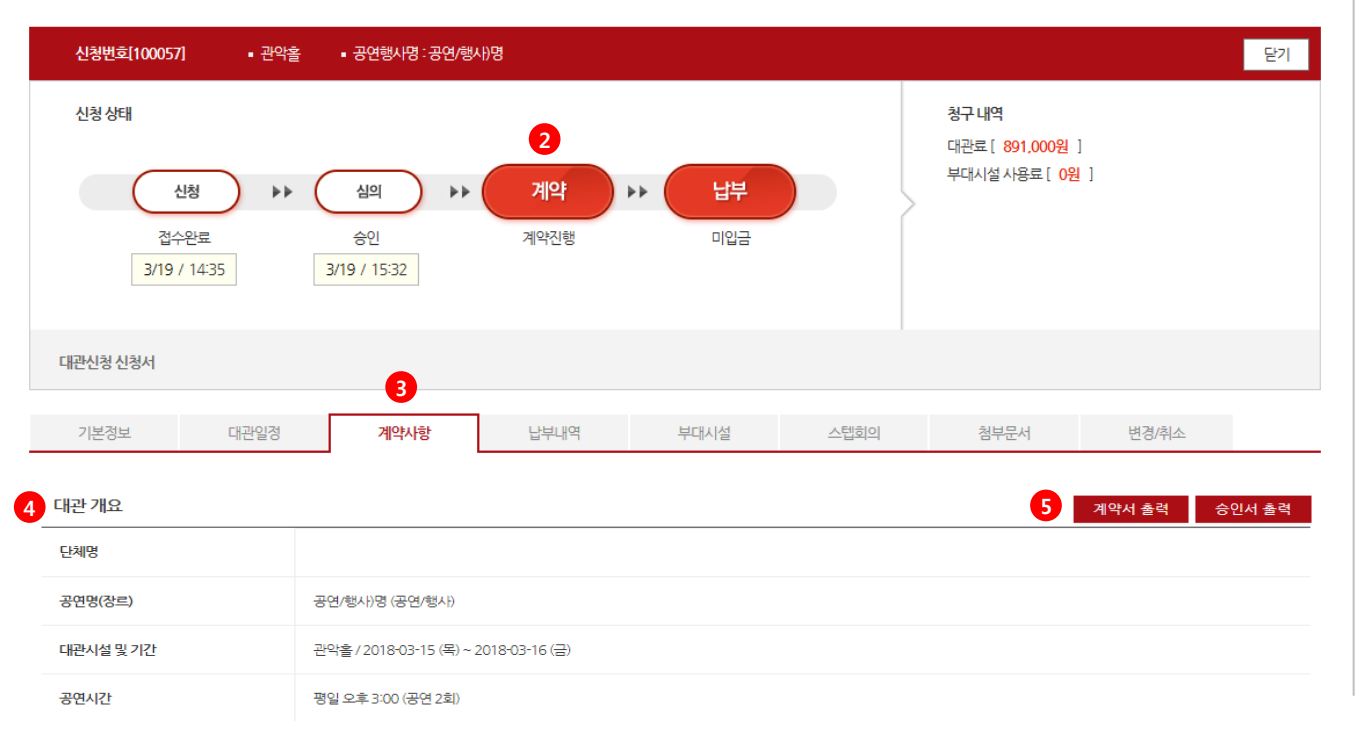

| Anyong Foundation for Culture & Arts                                                     |
|------------------------------------------------------------------------------------------|
| Description                                                                              |
| 대관신청내역 > 대관신청내역<br>> (신청번호 클릭) > (계약사항 탭 클릭)                                             |
| 대관 계약서를 조회/출력 합니다.                                                                       |
| 1. E-Mail / SMS 로 대관계약서가 승인되었음<br>을 알려 드립니다.<br>- 공연장 대관신청 : 계약서<br>- 연습실 대관신청 : 허가(통지)서 |
| 2. 계약상태가 "계약진행" 중 임을 확인 합니다.                                                             |
| 3. [계약사항] 탭을 클릭합니다.                                                                      |
| 4. 대관개요, 일정, 대관료 등 계약 할 내용을 확<br>인합니다.                                                   |
| 5. [계약서 출력] 버튼을 클릭하면 계약서를 출<br>력 할 수 있습니다.                                               |
| ※ 계약서가 생성되면 직접 대면하여 계약을 체<br>결합니다.                                                       |
|                                                                                          |

9. 계약 후 해야 할 일

#### 10. 계약 후 해야 할 일 안양문화예술재단 10-1. 계약금 납부 Description 1 대관신청내역 > 대관신청내역 $\succ$ > (신청번호 클릭) > (납부내역 탭 클릭) "계약금이 청구 되었습니다." 계약금 청구내역을 확인 후 납부합니다. To 대관 담당자 1. E-Mail / SMS 로 계약금이 청구되었음을 알 려 드립니다. \*\*\*\*\*\*\*\*

÷

÷

대관신청내역

H > 신청내역조회 > 공연장대관신청내역

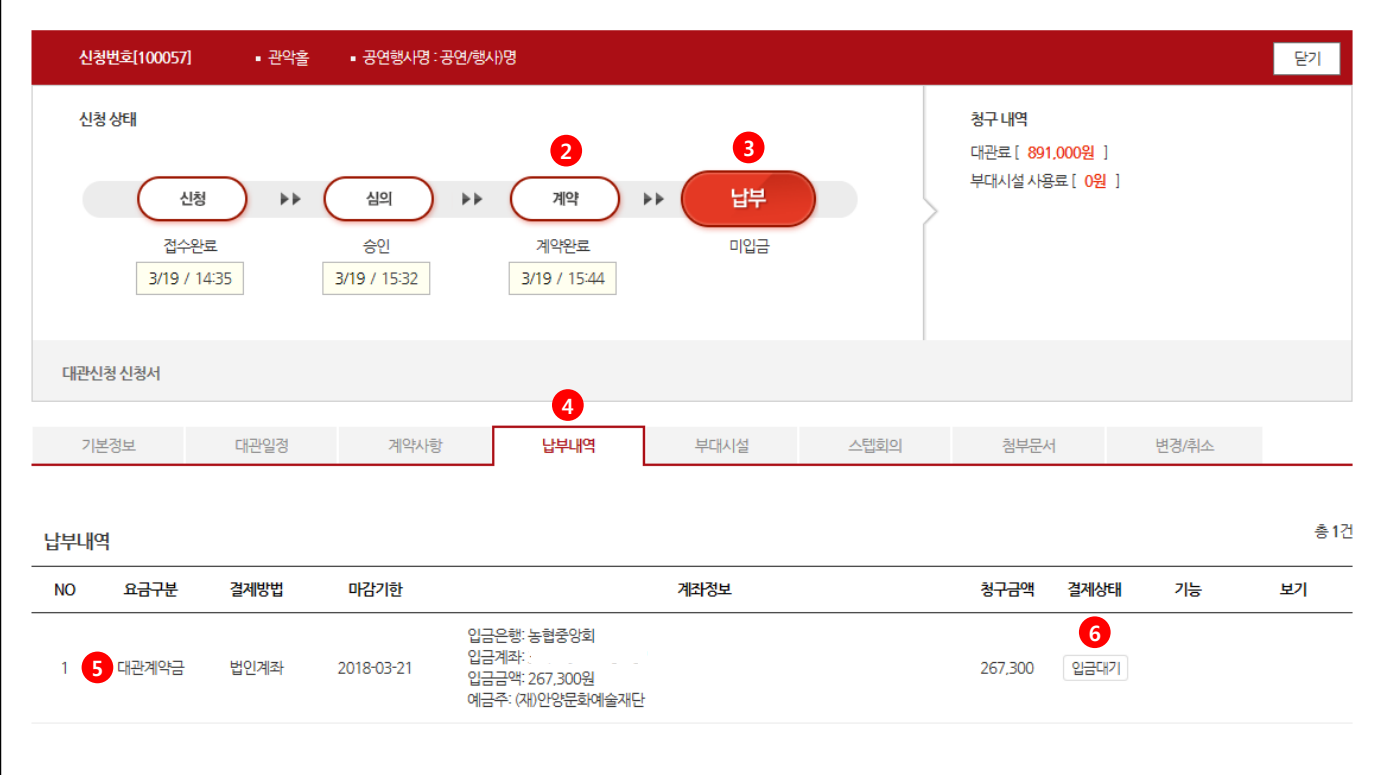

÷

÷

부 합니다. 6. 입금 후 "결제상태"를 확인 합니다.

5. 결제방법 및 계좌정보를 확인 후 계약금을 납

2. 계약상태가 "계약완료" 임을 확인 합니다.

3. 납부상태가 "미입금" 중 임을 확인 합니다.

4. 납부내역 탭을 클릭 합니다.

or

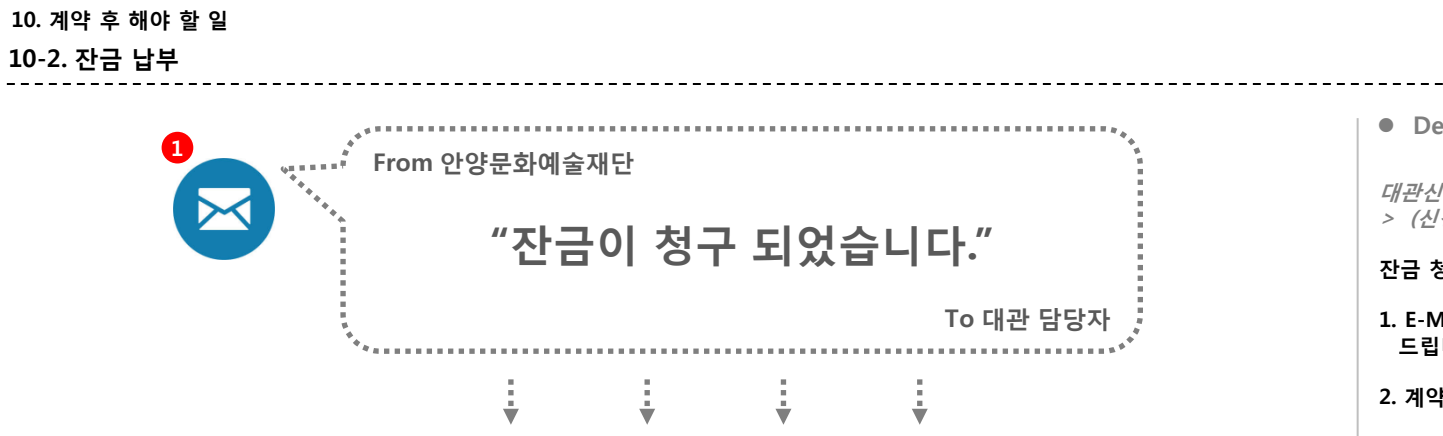

## 대관신청내역

H > 신청내역 조회 > **공연장 대관신청 내역** 

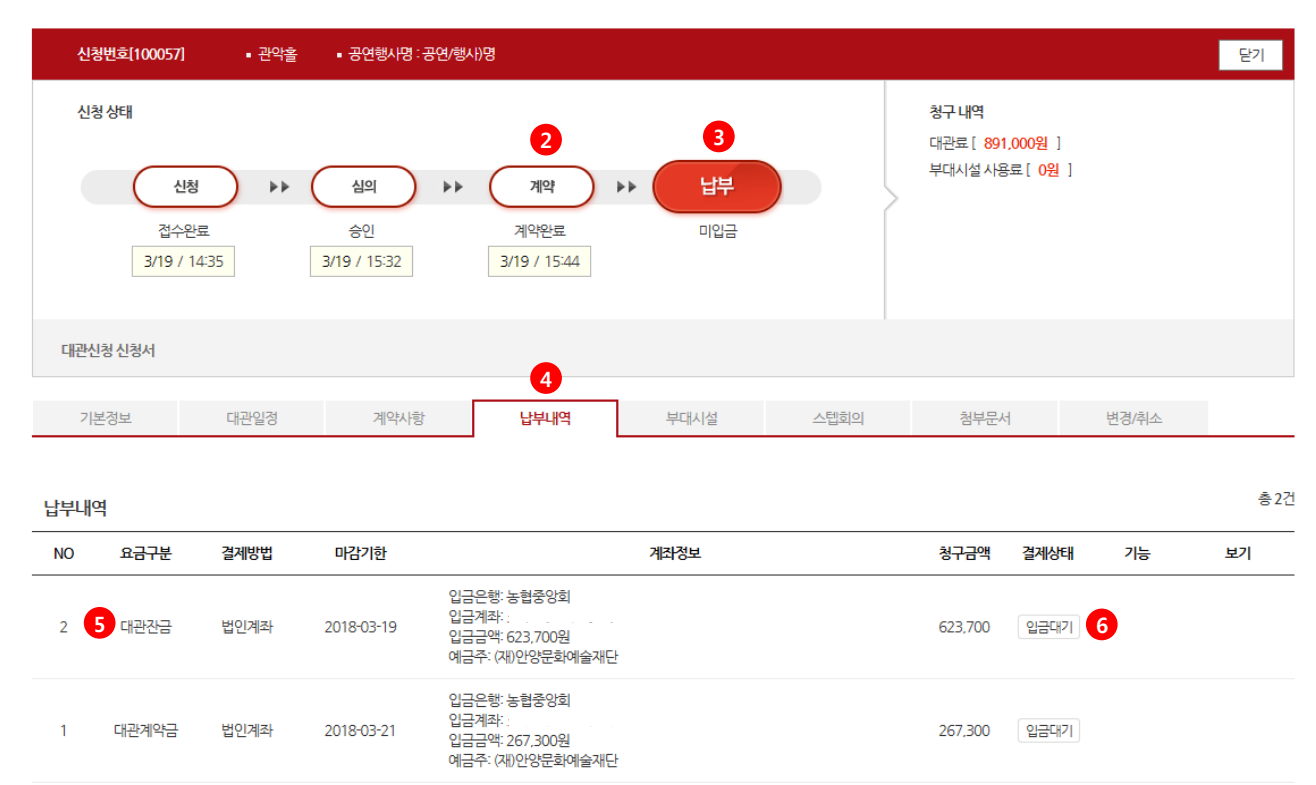

| • Description                                         |
|-------------------------------------------------------|
| 대관신청내역 > 대관신청내역<br>> (신청번호 클릭) > (납부내역 탭 클릭)          |
| 잔금 청구내역을 확인 후 납부합니다.                                  |
| 1. E-Mail / SMS 로 잔금이 청구되었음을 알려<br>드립니다.              |
| 2. 계약상태가 "계약완료" 임을 확인 합니다.                            |
| 3. 납부상태가 "미입금" 중 임을 확인 합니다.<br>(입금 후 "입금완료" 임을 확인)    |
| 4. 납부내역 탭을 클릭 합니다.                                    |
| <ol> <li>결제방법 및 계좌정보를 확인 후 잔금을 납부<br/>합니다.</li> </ol> |
| 6. 입금 후 "결제상태"를 확인 합니다.                               |
|                                                       |

or

안양문화예술재단

### 10. 계약 후 해야 할 일

10-3. 스탭회의

## 안양문화예술재단

#### 대관신청내역 H > 신청내역조회 > 공연장대관신청내역 1 신청번호[100057] 닫기 관악홀 • 공연행사명:공연/행사)명 신청상태 청구 내역 대관료[0원] 부대시설사용료 [0원] 신청 $\blacktriangleright$ 심의 \*\* 계약 \*\* 납부 접수완료 계약완료 입금완료 승인 3/19 / 14:35 3/19 / 15:32 3/19 / 15:44 대관신청 신청서 납부내역 스텝회의 변경/취소 기본정보 대관일정 계약사항 부대시설 첨부문서 번호 날짜 시간 회의실 제목 파일 등록일 등록자 2 2018.03.19 09:00 ~ 10:00 회의실 1 스텝회의 테스트 1 1 2018.03.19 admin 3 V 4 제목 스텝회의 테스트 1 날짜 2018-03-19 시간 09:00 ~ 10:00 회의실 회의실 1 내용 test 파일이름 파일개요 첨부파일 첨부파일 첨부된 파일이 없습니다.

#### • Description

대관신청내역 > 대관신청내역 > (신청번호 클릭) > (스텝회의 탭 클릭)

#### 스텝회의 일정 및 회의록을 조회 합니다.

스텝회의에서는 설치 및 작업 등 세부작업 스케줄, 무대, 조명, 음향 등을 협의 합니다.

1. 스텝회의 탭을 클릭 합니다.

 스텝회의 일정이 결정되면 목록에 회의 일정 이 나타납니다.

 회의 제목을 클릭하면, 하단에 회의 상세내역 이 조회 됩니다.

- 회의상세내역

   목록에서 회의 제목을 클릭 시 나타나는 회 의 상세내역 입니다.
  - · 회의일정, 회의실 및 내용을 확인하시고 회
     의에 참석 하시기 바랍니다.

5. 스텝회의 목록으로 이동합니다.

목록 5

## 11. 대관 종료 후에는

#### 신청번호[100057] • 관악홈 • 공연행사명 : 공연/행사)명 닫기 신청 상태 청구 내역 대관료[0원] 부대시설사용료 [ 36,300원 ] 2 신청 심의 계약 납부 $\bullet \bullet$ \*\* \*\* 접수완료 승인 계약완료 입금완료 3/19 / 14:35 3/19 / 15:32 3/19 / 15:44 대관신청 신청서 0 기본정보 대관일정 계약사항 납부내역 부대시설 스텝회의 첨부문서 변경/취소 부대설비 사용 내역 2 시설종류 항목 단가 수량 횟수 금액 사용기간 신청일 상태 2 [관악홀]마이크 6.500 13,000 2018.03.19 ~ 2018.03.20 1 2018.03.19 승인 오케스트라피트 20,000 1 1 20,000 2018.03.19~2018.03.22 2018.03.19 승인

## 대관신청내역

11-1. 부대시설 및 추가대관료 납부

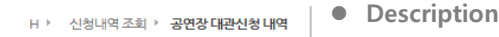

입금대기 5 부대시설 청구서

36,300

대관신청내역 > 대관신청내역 > (신청번호 클릭) > (부대시설 탭 클릭)

부대시설 및 추가대관료 사용내역을 확인 합니 다.

1. 부대시설 탭을 클릭 합니다.

2. 부대시설 및 추가대관료 사용내역을 확인합 니다.

\* 부대시설은 대관관리자에 의해 등록된 내역이 조회됩니다.

대관신청내역 > 대관신청내역 > (신청번호 클릭) > (납부내역 탭 클릭)

부대시설 및 추가대관료를 납부 합니다.

3. 납부내역 탭을 클릭 합니다.

4. 결제방법 및 계좌정보를 확인 후 대금을 납부 합니다.

6. 입금 후 "결제상태"를 확인 합니다.

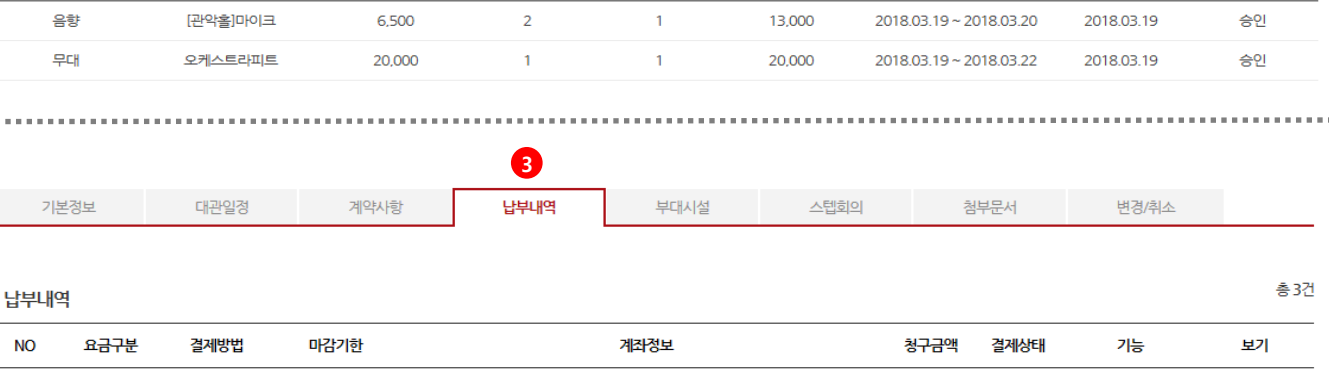

입금은행: 농협중앙회 입금계좌:

입금금액: 36,300원 예금주: (재)안양문화예술재단

NO

3 4 부대시설대금

법인계좌

2018-03-26

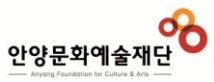

## 13. 신청내역을 수정/취소 하려면

### 13. 신청내역을 수정 / 취소 하려면

### 13-1. 대관 심사 이전

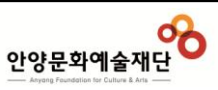

## 대관신청내역

| 신청번호[100085]                        | ■ 관악홀 | ■ 공연행사명 : dafas           |           |             |         |                                                                       |       | 닫기   |
|-------------------------------------|-------|---------------------------|-----------|-------------|---------|-----------------------------------------------------------------------|-------|------|
| 신청 상태<br>신청<br>접수완료<br>3/21 / 11:36 | >++ ( | <b>1</b><br>실의 ▶▶<br>접수완료 | 계약<br>미계약 | · 법부<br>미입금 |         | <b>청구 내역</b><br>대관료 [ <mark>0원</mark> ]<br>부대시설 사용료 [ <mark>0원</mark> | ]     |      |
| 대관신청신청서                             |       |                           |           |             |         |                                                                       |       | 신청취소 |
| 기본정보                                | 대관일정  | 계약사항                      | 납부내역      | 부대시설 스탑     | l<br>회의 | 첨부문서                                                                  | 변경/취소 |      |

중략

\_\_\_\_\_

#### • Description

H → 신청내역 조회 → **공연장 대관신청 내역** 

기본정보 수정 4

대관신청내역 > 대관신청내역 > (신청번호 클릭)

#### 신청기간 중 심사전에는 직접 신청내역을 수정 하실 수 있습니다.

- 1. 심의 단계가 접수완료 상태의 경우, 기본정보 /대관일정/첨부문서 정보 수정이 가능합니다.
- 2. 수정하고자 하는 탭을 클릭합니다.
- 3. [기본정보 수정 예] 조회된 자료의 하단에 기본정보 수정 버튼을 클릭 후 등록된 정보를 수정합니다. 수정 후 하단의 "기본정보 저장" 버튼을 클릭 하여 수정된 내역을 저장합니다.

| 공연계획서               |        |
|---------------------|--------|
| 주최                  | adí    |
| 주관                  | da     |
| 후원                  | adf    |
| 소요시간<br>사용기간        | ədf    |
| (입장)관람연령            | afd세이상 |
| (입장)가격              | afdafd |
| 연출                  | afd    |
| 공연(행사)취지            | af     |
| 공연(행사)내용            | adf    |
| 대관(단체/개인)<br>주요공연경력 | af     |

#### 13. 신청내역을 수정 / 취소 하려면

13-2. 대관 심사 이후 - 변경/취소 신청서 작성

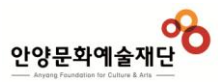

| 기본정보     | 대관일정                                                 | 계약사항                                     | 납부내역    | 부대시설            | 스텝회의                | 첨부문서 | 변경/취소 |         |
|----------|------------------------------------------------------|------------------------------------------|---------|-----------------|---------------------|------|-------|---------|
|          |                                                      |                                          |         |                 |                     |      |       | 3       |
| 관변경/대관취소 | 2                                                    |                                          |         |                 |                     |      | 볃     | 경/취소 신청 |
| 신청분류     |                                                      | 변경구분                                     | 2       | [행상황            | 변동금액                |      | 등록일   |         |
|          |                                                      |                                          | 등       | 록된 내용이 없습니다     |                     |      |       |         |
|          |                                                      |                                          |         |                 |                     |      |       |         |
|          |                                                      |                                          | 대관변경/대  | 관취소신청           |                     |      |       | •       |
|          |                                                      |                                          | 신청구분    | <b>4</b> 0 변경신청 | 이취소신청               |      |       |         |
|          |                                                      |                                          |         | -               |                     |      |       |         |
|          |                                                      |                                          | 신청인정보   |                 |                     |      |       |         |
|          |                                                      |                                          | 단체명     |                 |                     |      |       |         |
|          |                                                      |                                          | 대표자     |                 |                     |      |       |         |
|          |                                                      |                                          | 담당자     |                 |                     |      |       |         |
|          |                                                      |                                          |         |                 |                     |      |       |         |
|          |                                                      |                                          | 대관정보    |                 |                     |      |       |         |
| ß        |                                                      |                                          | 공면(행사)명 | 공연/행사)명         |                     |      |       |         |
| * •      |                                                      |                                          | 112128  |                 |                     |      |       |         |
| otte     | 0월3년8 0세독년                                           | 28 0 9828 0 MP                           | 대관승인장소  | 귀약음             |                     |      |       |         |
| 세내용      |                                                      |                                          | 대관기간    | 2018년 03월       | 15일 ~ 2018년 03월 16일 |      |       | 상세일경 보기 |
| 1110     | ※ 일자/타임/항목 - 변경<br>ex) 0월 0일 야간 공연<br>0월 0일 오후 준비/연4 | //추가/·취소<br>I다관에서 준비/연습대관으로 변경<br>습대관 추가 |         |                 |                     |      |       |         |
| 경내용      |                                                      |                                          |         |                 | ^                   |      |       |         |
|          | (상세하게 기록하여 주십                                        | (시오)                                     |         |                 |                     |      |       |         |
| 경(취소)시유  |                                                      |                                          |         |                 | ^<br>\              |      |       |         |

#### Description

대관신청내역 > 대관신청내역 > (신청번호 클릭) > (변경/취소 탭 클릭)

#### 신청기간 중 심사전에는 직접 신청내역을 수정 사실 수 있습니다.

계약 후에는 변경/취소 신청을 통해 신청내역을 수정 변경 하실 수 있습니다.

- 1. 변경/취소 탭을 클릭합니다.
- 2. 기존에 변경/취소 내역이 있는 경우 목록에 나타납니다
- 3.[변경/취소 신청] 버튼을 클릭하면, 하단에 "대 관변경/대관취소 신청 양식"이 나타 납니다.
- 4. 변경신청 혹은 취소신청을 선택하십시오.

5.변경/취소 내역을 입력하신 후

6.[신청] 하시면, 관리자가 내역을 확인 후 변경/ 취소 처리 해 드립니다.

## 14. 납부내역을 조회 하려면

| 안양문        | 화예술재                    |        | 비스                                            |                                                       |                            |               | 대관안내 대관신                                                       | 1<br>청 I 대관신청    | 성내역 고      | 객서비스센터                        | • Description                                                                                            |                                         |
|------------|-------------------------|--------|-----------------------------------------------|-------------------------------------------------------|----------------------------|---------------|----------------------------------------------------------------|------------------|------------|-------------------------------|----------------------------------------------------------------------------------------------------|-----------------------------------------|
| Anyong Poo | equipe for Cature & Ans |        |                                               |                                                       |                            |               |                                                                |                  |            |                               | 대관신청내역 > 입금 및 납부                                                                                         | 내역                                      |
|            |                         |        |                                               |                                                       |                            |               |                                                                |                  |            |                               | 대관신청관련 입금 및 납부내                                                                                          | 격을 조회합니                                 |
|            | 및 납부                    | 내역     |                                               |                                                       |                            |               |                                                                |                  | H ▶ 신청내역조회 | 회 ▷ 입금 및 납부내역                 | 계약 후에는 변경/취소 신청을<br>수정 변경 하실 수 있습니다.                                                                     | 통해 신청내역                                 |
| NO         | 신청번호                    | 신청종류   | 공연(행사)명                                       | 요금구분                                                  | 결제방법                       | 마감기한          | 계좌정보                                                           |                  | 청구금액       | 3<br>결제상태                     | 1. 입금 및 납부내역 메뉴를 클                                                                                       | 클릭 합니다.                                 |
| 5          | 100057                  | 공연/전시장 | 공연/행사)명                                       | 부대시설대금                                                | 법인계좌                       | 2018-03-26    | 입금은행: 농협중앙회<br>입금계좌:<br>입금금액: 36,300원<br>예금주: (재)안양문화예술재단      |                  | 36,300     | 입금대기                          | 2. 전체 입금 및 납부내역이 3<br>3. 경제상태를 화이 흐                                                                      | ≦회 됩니다.                                 |
| 4          | 100057                  | 공연/전시장 | 공연/행사)명                                       | 대관잔금                                                  | 법인계좌                       | 2018-03-19    | 입금은행: 농협중앙회<br>입금계좌:<br>입금금액: 623,700원<br>예금주: (재)안양문화예술재단 201 | 8-03-19 15:52:49 | 623,700    | <mark>입금완료</mark><br>현금영수증 신청 | 입금한 경우는 "입금완료"<br>확인 하고, "입금대기"인 경<br>확인 후 입금하시면 됩니다.                                                    | 로 변경되었는<br>우는 계좌정보                      |
| 3          | 100057                  | 공연/전시장 | 공연/행사)명<br>5 현금영수                             | <sup>대관계약금</sup><br>중 신청                              | 법인계좌                       | 2018-03-21    | 입금은행: 농협중앙회<br>입금계좌:<br>이금규야: 262 200위<br>X                    | 8-03-19 15:52:51 | 267,300    | 입금완료<br>현금영수증 신청              | <ul> <li>4. [현금영수증 신청] 버튼을<br/>수증을 신청할 수 있는 팝업</li> <li>5. "현금영수증 신청" 팝업창<br/>([현금영수증 신청] 버튼을</li> </ul> | 클릭하면, 현금<br>창이 열립니디<br>입니다.<br>을 클릭하면 팝 |
|            |                         |        | 6 ④ 박근 시청                                     | ○ 박근 취소                                               |                            |               |                                                                |                  |            |                               | 이 열립니다. )                                                                                                |                                         |
|            |                         |        |                                               |                                                       |                            |               |                                                                |                  |            |                               | 6. 발급신청 / 발급취소를 선택                                                                                       | 박하세요.                                   |
|            |                         |        | 7<br>○ 현금영수종                                  | 증카드번호( <del>소득공</del> 제                               | 4)                         |               |                                                                |                  |            |                               | 7. 현금영수증 발급정보를 입력                                                                                        | 벽 후                                     |
|            |                         |        | · 휴대폰번호           · 휴대폰번호                     | 호(소득공제)<br>-                                          | (다                         | 르핸드폰번호        | 로 발행가능)                                                        |                  |            |                               | 8. [신청] 버튼을 클릭하면, 현<br>혹은 취소 됩니다.                                                                        | 금영수증이 빌                                 |
|            |                         |        | ○사업자번:                                        | 호(지출증빙)<br>-                                          | <b>(</b> 다                 | 른 사업자번호       | 로 발행가능)                                                        |                  |            |                               | ※ 세금계산서와 동시발행 불기<br>발급일 익일 국세청 홈페이<br>가능 합니다.                                                            | '\ 합니다.<br>지에서 발행 획                     |
|            |                         |        | 현금성결계수단:<br>세금계산서와 동<br>발급일 익일 국세<br>발행된 현금영수 | 무통장입금 (가상계조<br>시 발행불가<br> 청 홈페이지에서 발행<br>증은 [신청내역조회)[ | H, 법인계좌<br>영확인가능<br>대관신청내( | )<br>격,입금및납부! | 1역]에서 수정/취소 가능<br>3<br>신청 닫기                                   |                  |            |                               |                                                                                                    |                                         |

-

# 15. 기타 궁금한 내용은?

| 15. 기타 궁금한<br>15-1. 대관 문으                             | 내용은?<br>          |                   |                             |                     |            |                 |                     | 안양문화예술재단<br>                                                                      |
|-------------------------------------------------------|-------------------|-------------------|-----------------------------|---------------------|------------|-----------------|---------------------|-----------------------------------------------------------------------------------|
| C<br>안양문학예술재단<br>— Arrent Finaletim in Calling & Arra | <b>8</b><br>대관서비스 |                   |                             | 대관안내 대관산            | 성 대관       | 신청내역            | 1<br>고객서비스센터        | <ul> <li>Description</li> <li>고객서비스센터 &gt; 대관 문의</li> </ul>                       |
| 기획사문의                                                 |                   |                   |                             |                     |            | H ▷ 고객서         | 비스센터 > <b>기획사문의</b> | 대관안내 메뉴의 대관절차, 대관료, 대관규청, 디<br>관양식함을 확인 하시고 궁금한 사항이 있으시<br>면 "대관문의" 게시판에 질문해 주세요. |
| 2                                                     | 구분 (전:            | 헤구분〉 🔽            | <b>답변상태</b> 〈전체 답변〉 ✔       | 조회조건 제목 검색 ▶        | <u>조</u> 회 | <u>ह</u> द्द 6  |                     | 1. 대관 문의 메뉴를 선택 합니다.<br>2. 구분, 답변상태, 제목으로 검색 할 수 있습니<br>다                         |
| <br>NO 구분                                             | 소속                | 사                 | 제목                          | 공연                  | 작성자        | 작성일             | 상태                  | <b>-</b> 1.                                                                       |
| 3         46         상품등록/변경                          | 5 _               | . <b>4</b> 대      | 과 한<br>관관련 궁금한 사항입니다.       |                     | -          | 2018-03-08      | 처리완료 5              | - 구분 신청/변경, 기타문의<br>- 답변상태 : 답변대기, 처리진행, 부분처리,<br>처리완료                            |
|                                                       | 기하나요(             |                   |                             |                     |            | *               | ]                   | 3. 등록된 질문 목록이 조회됩니다.                                                              |
|                                                       | 기획시군의             | -                 |                             |                     | H >        | 고객서비스센터 > 기획사문의 |                     | 4. 제목을 클릭하면 상세내역이 조회됩니다.                                                          |
|                                                       | 제목                |                   |                             |                     |            |                 |                     | 5 "단벼상태"를 화이 하니다                                                                  |
|                                                       | 상태                | 답변대기 🚩            | -                           |                     |            |                 |                     |                                                                                   |
|                                                       | 작성사               |                   |                             |                     |            |                 |                     | 6. [등목]버튼을 클릭아면 실문을 등록와면으로<br>이동합니다.                                              |
|                                                       |                   | 7<br>나눔고덕 - 9pt - | 개 간 개 귀 간 · 회 · 토 북 콤 몰 표 표 | Ţ,≣, %              |            |                 |                     | 7. 질문내용을 입력합니다.                                                                   |
|                                                       | 내용                |                   |                             |                     |            |                 |                     | 8. 필요한 경우 [찾아보기]버튼을 클릭하여 파일<br>을 첨부 합니다.                                          |
|                                                       |                   |                   |                             |                     |            |                 |                     | 9. [저장] 버튼을 클릭하여 질문을 등록 합니다.                                                      |
|                                                       |                   |                   | · · ·                       |                     |            |                 |                     |                                                                                   |
|                                                       |                   | ✔ 메일로 알림          |                             |                     |            |                 |                     |                                                                                   |
|                                                       |                   |                   |                             | 찾아보기 8              |            |                 |                     |                                                                                   |
|                                                       |                   |                   |                             | 찾아보기<br>찾아보기        |            |                 |                     |                                                                                   |
|                                                       |                   |                   |                             | 찾아보기                |            |                 |                     |                                                                                   |
|                                                       | 첨부파일              |                   |                             | <u>찾아보기</u><br>찾아보기 |            |                 |                     |                                                                                   |
|                                                       |                   |                   |                             | 찾아보기<br>왕아보기        |            |                 |                     |                                                                                   |
|                                                       |                   |                   |                             |                     |            |                 |                     |                                                                                   |
|                                                       |                   |                   |                             | 찾아보기                |            |                 |                     |                                                                                   |
|                                                       |                   |                   |                             |                     |            | 저장 목록           |                     |                                                                                   |
|                                                       |                   |                   |                             |                     |            | ·               | 1                   |                                                                                   |